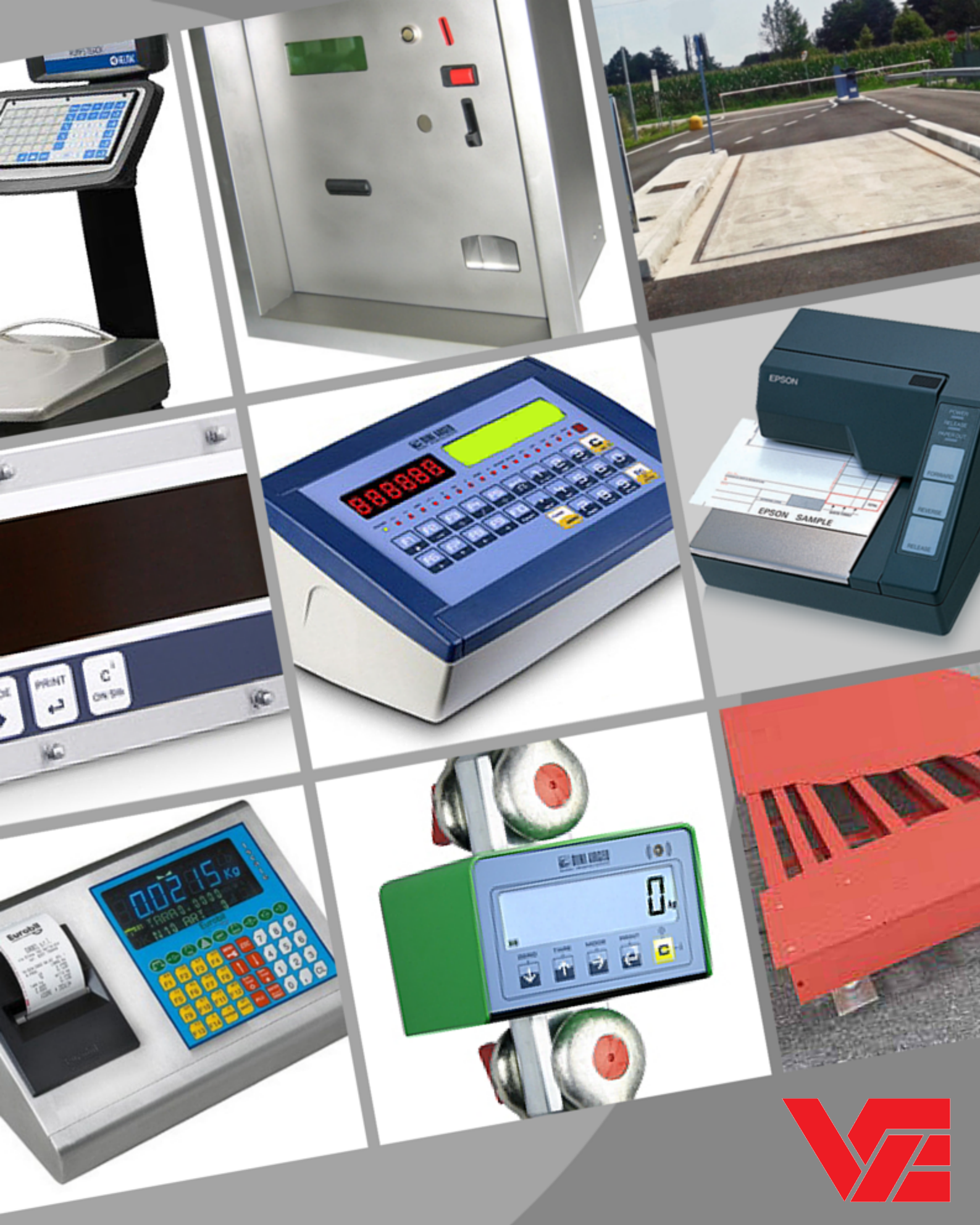

# VINCRO BILANCE S.R.L.

Via Giovanni a Prato, 2 | 38068 | ROVERETO TN Tel. 0464.433175 | Fax. 0464.439690 www.vincro.it | info@vincro.it Manuale d'uso Sistema Self Service Mod. SLV511 SS

# 1. Sommario

| 1.        | Sommario                                                                                                    | 2                                                                                             |
|-----------|----------------------------------------------------------------------------------------------------|-----------------------------------------------------------------------------------------------|
| 2.        | Caratteristiche Generali                                                                                                    | 5                                                                                             |
|           | ✓ Visualizzatore di peso Self-Service                                                                                                    | 5                                                                                             |
|           | ✓ Pesata gratuita (Opzione)                                                                                                    | .5                                                                                            |
|           | ✓ Programmazione Tariffe                                                                                                    | .5                                                                                            |
|           | ✓ Identificazione del CLIENTE                                                                                                    | .5                                                                                            |
|           | ✓ Stampa dei Totali                                                                                                    | .6                                                                                            |
|           | ✓ Azzeramento pesa                                                                                                    | .6                                                                                            |
|           | ✓ Gestione Semaforo                                                                                                    | .6                                                                                            |
|           | ✓ Gestione Pesate                                                                                                    | .6                                                                                            |
|           | ✓ Gestione Personal Computer                                                                                                    | .6                                                                                            |
|           | ✓ Bilancia                                                                                                    | .6                                                                                            |
|           | Alimentazione                                                                                                    | .0                                                                                            |
| 3.        | Equipaggiamento                                                                                                    | 7                                                                                             |
|           | ✓ Selettore di monete                                                                                                    | .7                                                                                            |
|           | <ul> <li>Pulsante d'accettazione e restituzione</li> </ul>                                                                                                    | .7                                                                                            |
|           | V Isori esterno ed interno                                                                                                    | ./                                                                                            |
|           | <ul> <li>Tastiera Personal Computer standard</li> <li>Stemporte termice</li> </ul>                                                                                                    | 00                                                                                            |
|           | ✓ Lettore di IButton                                                                                                    | .0                                                                                            |
|           | ✓ Lettore BADGE                                                                                                    | .8                                                                                            |
| 4         | A                                                                                                    | Δ                                                                                             |
| 4.        | Azzeramento memorie                                                                                                    | 9                                                                                             |
| 5.        | Setup Bilancia                                                                                                    | 9                                                                                             |
|           |                                                                                                    |                                                                                               |
| 6.        | Funzionamento Normale1                                                                                                    | 0                                                                                             |
| <b>6.</b> | Funzionamento Normale1                                                                                                    | . <b>0</b><br>10                                                                              |
| <b>6.</b> | Funzionamento Normale                                                                                                    | . <b>0</b><br>10                                                                              |
| <b>6.</b> | Funzionamento Normale                                                                                                    | 10<br>10                                                                                      |
| <b>6.</b> | Funzionamento Normale                                                                                                    | 10<br>10<br>10                                                                                |
| <b>6.</b> | Funzionamento Normale                                                                                                    | 10<br>10<br>10<br>10                                                                          |
| <b>6.</b> | Funzionamento Normale                                                                                                    | 10<br>10<br>10<br>11<br>11                                                                    |
| <b>6.</b> | Funzionamento Normale                                                                                                    | 10<br>10<br>10<br>11<br>11<br>11                                                              |
| <b>6.</b> | Funzionamento Normale                                                                                                    | 10<br>10<br>10<br>11<br>11<br>11<br>11                                                        |
| <b>6.</b> | Funzionamento Normale                                                                                                    | 10<br>10<br>10<br>11<br>11<br>11<br>11<br>12                                                  |
| <b>6.</b> | Funzionamento Normale       1         Azzeramento Pesa       1         Test visualizzazione Peso       1         Impostazione Data/Ora       1         Test Display       1         Archivio CLIENTI       1         Menu' configurazione       1         Menù tariffe       1         Stampa Totali       1         Pesata Gratuita (opzionale)       1                                                                                                    | .0<br>10<br>10<br>10<br>11<br>11<br>11<br>11<br>12<br>12                                      |
| 6.        | Funzionamento Normale       1         Azzeramento Pesa       1         Test visualizzazione Peso       1         Impostazione Data/Ora       1         Test Display       1         Archivio CLIENTI       1         Menu' configurazione       1         Menù tariffe       1         Stampa Totali       1         Pesata Gratuita (opzionale)       1         Menù di configurazione       1                                                                                                    | .0<br>10<br>10<br>11<br>11<br>11<br>11<br>12<br>12<br>.3                                      |
| 6.<br>    | Funzionamento Normale                                                                                                    | .0<br>10<br>10<br>11<br>11<br>11<br>11<br>12<br>12<br>.3<br>13                                |
| 6.<br>    | Funzionamento Normale.       1         Azzeramento Pesa       1         Test visualizzazione Peso       1         Impostazione Data/Ora       1         Test Display.       1         Archivio CLIENTI       1         Menu' configurazione       1         Menù tariffe       1         Stampa Totali       1         Pesata Gratuita (opzionale).       1         Tipo monete Euro/Gettoni       1         Abilit./disab.avviso RAM full       1                                                                                                    | 10<br>10<br>10<br>11<br>11<br>11<br>12<br>12<br>13<br>13                                      |
| 6.        | Funzionamento Normale.       1         Azzeramento Pesa       1         Test visualizzazione Peso       1         Impostazione Data/Ora       1         Test Display.       1         Archivio CLIENTI       1         Menu' configurazione       1         Menù tariffe       1         Stampa Totali       1         Pesata Gratuita (opzionale)       1         Tipo monete Euro/Gettoni       1         Abilit./disab.avviso RAM full       5         Soglia di ZERO       1                                                                                                    | .0<br>10<br>10<br>11<br>11<br>11<br>11<br>12<br>12<br>.3<br>13<br>13<br>14                    |
| 6.        | Funzionamento Normale       1         Azzeramento Pesa       1         Test visualizzazione Peso       1         Impostazione Data/Ora       1         Test Display       1         Archivio CLIENTI       1         Menu' configurazione       1         Menù tariffe       1         Stampa Totali       1         Pesata Gratuita (opzionale)       1         Tipo monete Euro/Gettoni       1         Abilit./disab.avviso RAM full       1         Soglia di ZERO       1         Abilitazione Lettore monete       1                                                                                      | <b>10</b><br>10<br>10<br>11<br>11<br>11<br>11<br>12<br>12<br><b>3</b><br>13<br>14<br>14       |
| 6.        | Funzionamento Normale       1         Azzeramento Pesa       1         Test visualizzazione Peso       1         Impostazione Data/Ora       1         Test Display.       1         Archivio CLIENTI       1         Menu' configurazione       1         Menù tariffe       1         Stampa Totali       1         Pesata Gratuita (opzionale)       1         Tipo monete Euro/Gettoni       1         Abilit./disab.avviso RAM full       5         Soglia di ZERO       1         Disabilitazione Lettore monete       1         Disabilitazione/Com3/Com4 Stampante       1                              | <b>10</b><br>10<br>10<br>11<br>11<br>11<br>11<br>12<br>12<br><b>3</b><br>13<br>14<br>14<br>14 |
| 6.        | Funzionamento Normale.       1         Azzeramento Pesa       1         Test visualizzazione Peso       1         Impostazione Data/Ora       1         Test Display.       1         Archivio CLIENTI       1         Menu' configurazione       1         Menù tariffe       1         Stampa Totali       1         Pesata Gratuita (opzionale)       1         Tipo monete Euro/Gettoni       1         Abilit/disab.avviso RAM full       1         Soglia di ZERO       1         Abilitazione Lettore monete       1         Disabilitazione/Com3/Com4 Stampante       1         Ticket di Conia       1 | <b>10</b><br>10<br>10<br>11<br>11<br>11<br>12<br>13<br>13<br>14<br>14<br>14<br>15             |

|     | Stampa Note                        | 16 |
|-----|------------------------------------|----|
|     | Stampa IVA INCLUSA                 | 17 |
|     | Importo Esatto/Superiore           | 17 |
|     | Abilitazione Personal Computer     |    |
|     | Selezione LINGUA                   |    |
|     | Programmazione Intestazione Ticket |    |
| 8.  | Impostazione TARIFFE               | 19 |
| 9.  | Configurazione Ticket              | 20 |
| 10. | Stampa TOTALI                      | 21 |
|     | Stampa Totali                      |    |
|     | Ristampa                           |    |
| 11  | Archivio Clienti                   | 22 |
| 11. | Visualiz./Modif. Archivio          |    |
|     | Abilitazione <i>iButton</i>        | 24 |
|     | Modalità di pagamento:             | 25 |
|     | Tipo di Pesata                     |    |
|     | Valore di tara memorizzata         |    |
|     | Prima pesata realizzata            | 29 |
|     | Ultima pesata realizzata           |    |
|     | Numero di pesate realizzate        |    |
|     | Data/Ora ultima stampa Totale      |    |
|     | Totali in accumulo/senza pagamento |    |
|     | Totali credito rimanente           |    |
|     | Modifica Cliente                   | 30 |
|     | Stampa Archivio Clienti            |    |
|     | Lista dei TOTALI                   |    |
|     | Lista dei CODICI                   |    |
|     | Totali x Cliente                   |    |
|     | Azzeramento archivio clienti       | 36 |
| 12. | Messaggi di errore                 |    |
|     | Dispositivo in FUORI SERVIZIO      |    |
|     | Errore "Stampante Off"             |    |
|     | Errore "Manca Carta"               |    |
|     | Errore "Margine di Zero"           |    |
|     | Errore "Superata portata max"      |    |
|     | Errore "-0-"                       |    |
|     | Errore "Memoria Dati"              |    |
|     | Errore "CALIBRAZIONE"              |    |

| 13. | Istruzioni di pesatura                                                                                                    |        |
|-----|----------------------------------------------------------------------------------------------------|--------|
| 14. | Gestione Personal Computer                                                                                                    |        |
|     | Personal Computer (COM1)                                                                                                    | 42     |
|     | Gestione e configurazione strumento da PC (COM1)                                                                                                    | 43     |
|     | Comandi per SIPITOOLS<br>Comando inizio procedura<br>Comando termine procedura<br>Scrittura archivio cliente (da implementare)<br>Verifica numero scritture<br>Lettura archivio clienti (da implementare)<br>Verifica numero letture<br>Comando azzeramento archivio CLIENTI<br>Comando azzeramento archivio CLIENTI<br>Comando scarico PESATE<br>Comando AZZERAMENTO tutte PESATE<br>Lettura SETUP MACCHINA<br>Scrittura SETUP MACCHINA<br>Lettura Eeprom reg.0-63<br>Scrittura Eeprom reg.0-63 |        |
| 15. | Collegamenti                                                                                                    |        |
|     | Panello posteriore scheda SLV511                                                                                                    |        |
|     | Descrizione Pin-OUT delle Com                                                                                                    | 53     |
|     | Cavo collegamento SLV511-Personal Computer                                                                                                    | 53     |
| 16. | Aggiornamento Firmware                                                                                                    | 54     |
|     | Operazioni da eseguire sul Personal Computer                                                                                                    | 54     |
|     | Operazioni da eseguire sul terminale                                                                                                    | 54     |
|     | Cavo collegamento SLV511-Personal Computer<br>Promemoria parametri                                                                                                    | 54<br> |

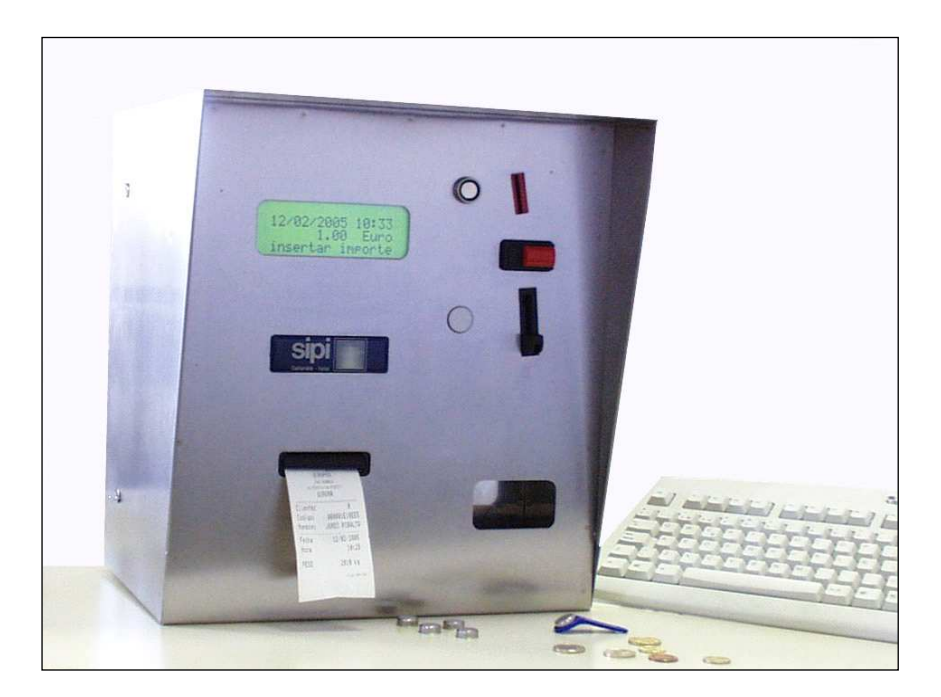

# **Caratteristiche Generali**

#### ✓ Visualizzatore di peso Self-Service

Il terminale SLV511 SS Gettoniera è un visore di peso self-service per pese pubbliche dove viene richiesto l'inserimento di un'importo prestabilito per poter ottenere un ticket con stampato il valore di peso.

### ✓ Pesata gratuita (Opzione)

Opzionalmente, il terminale permette la visualizzazione in continuo del peso in bilancia sul display esterno e la stampa della pesata alla pressione del "<u>pulsante</u> <u>di restituzione</u>" senza la neccesità di dover introdurre alcun importo. Questo modalità di utilizzo si ottiene disabilitando il "<u>selettore di monete</u>" (vedere Configurazione del selettore di moneta).

### ✓ **Programmazione Tariffe**

Il terminale dispone di <u>11 tariffe programmabili</u>, dove si configura il prezzo che si desidera in relazione al range di peso stabilito.

Al rilevamento del veicolo in pesa, il terminale calcola l'importo da applicare in funzione del peso del veicolo e lo visualizza sul display esterno. Una volta introdotto l'importo ,il terminale visualizza il peso ed emette l'etichetta corrispondente visualizzando il seguente messaggio:

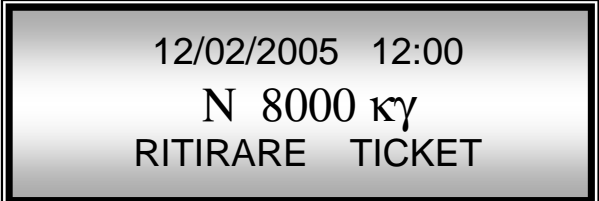

### ✓ Identificazione del CLIENTE

E' possibile operare tramite il lettore elettronico *iButton o il Badge*, montato sul pannello frontale del terminale. Il codice di questo IButton è l'indice dati nell'archivio clienti ed è possibile programmare una delle seguenti 3 modalità di pagamento: <u>mensile</u>, <u>credito a scalare</u> e <u>senza addebito</u>.

Per ogni singolo cliente è possibile memorizzare la <u>tara del veicolo</u> per poter così stampare il peso netto nel ticket di pesata.

Inoltre è possibile selezionare anche il <u>tipo di pesatura</u> scegliendo tra i 3 seguenti modi (sempre per singolo cliente):

### -pesate normale -doppia pesata (entrata/uscita) -con tara memorizzata

La procedura di pesatura utilizzando questo sistema è la seguente: l'utente deve avvicinare l' *iButton* al lettore (presente sul pannello prontale) e il terminale stamperà il ticket con indicato l'importo ed il credito rimanente. In caso che non si dispone del credito o non viene letto l'*iButton*, il visore lo indicherà con il messaggio corrispondente.

Il visore al termine della stampa memorizza le operazioni effettuate per realizzare le stampa Totali relative a tutti i clienti memorizzati.

### ✓ Stampa dei Totali

La stampa dei totali delle operazioni effettuate sul terminale viene ordinata per ogni singola tariffa programmata e prevede la stampa del <u>numero di pesate</u> realizzate ed il <u>totale in euro</u> incassati. Al termine della stampa viene riportato il totale di tutte le pesate realizzate ed il totale monete inserite, mostrando l'intervallo di data alla quale corrisponde la liquidazione.

La stampa dei totali relativi ai clienti fa riferimento alle pesate realizzate mediante l'*iButton*. Questo elenco può essere realizzato individualmente per singolo cliente, oppure può essere stampato un elenco dello stato attuale di tutti i clienti memorizzati con indicato i seguenti dati:

- Numero e nome di cliente.
- Numero di pesate realizzate.
- Stato dell' *iButton* ( attivato/disattivo).
- Credito disponibile o totale accumulato.

### ✓ Azzeramento pesa

E' possibile effettuare l'azzeramento della bilancia solamente nel momento in cui il terminale rileva un valore di peso negativo e superiore alla soglia di zero ; solo in questo caso è possibile eseguire l'azzeramento premendo il "<u>pulsante di restituzione</u>" oppure il tasto **F1**.

### ✓ Gestione Semaforo

Si permette la gestione di semaforo posto in USCITA alla pesa (out 4) per indicare il termine della pesata e l'evaquazione della pesa.

### ✓ Gestione Pesate

E' possibile la memorizzazione di un max. di <u>2000 pesate</u> con la gestione dell'avviso di memoria quasi piena (80%) ; tale controllo può essere abilitato/disabilitato da SETUP.

### ✓ Gestione Personal Computer

- Collegamento tramite ( Com1 )
- o Gestione e configurazione strumento (archivi,pesate,setup) tramite Pc.
  - Download software
  - carico/scarico archivi
  - scarico Pesate
  - carico/scarico setup
  - Lettura/Scrittura parametri
- o Trasmissione a richiesta o in continuo stringa tipo: LB35II

### ✓ Bilancia

Si permette la gestione di un massimo di 8 celle di carico collegate al terminale.

### ✓ Alimentazione

L'alimentazione si realizza mediante alimentatore a 220V.

3.

# Equipaggiamento

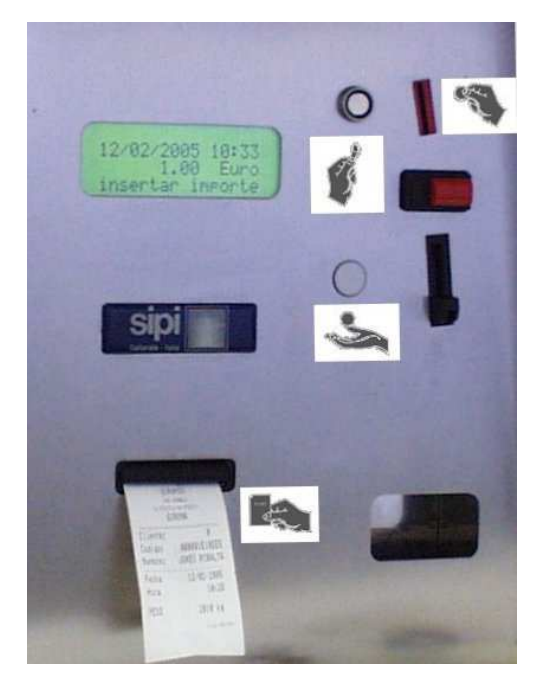

### Selettore di monete

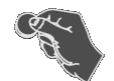

Il terminale incorpora un selettore di monete capace di riconoscere le seguenti monete di corso legale:

0.05, 0.10, 0.20, 0.50, 1, 2 Euro.

### ✓ Pulsante d'accettazione e restituzione

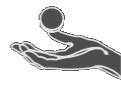

Il selettore porta incorporato un "**pulsante di restituzione**", per potere ricuperare le monete introdotte, nel caso di annullamento dell'operazione; oppure nel caso di errore bil zero permette di eseguire l'azzeramento della bilancia.Nel caso in cui il selettore di **monete viene disabilitato** la pressione di tale pulsante permette la stampa gratuita della pesata in corso.

### ✓ Visori esterno ed interno

Il terminale SLV511 Gettoniera dispone di un tastiera ed un visore interno per effettuare la configurazione delle diverse funzioni (aggiustamento della bilancia, programmazione di tariffe, stampe ...).

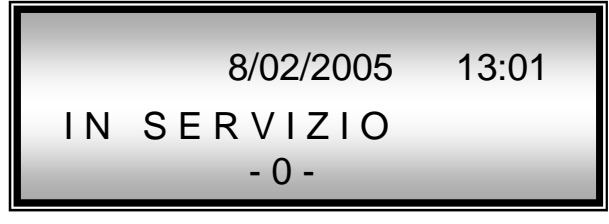

### **Tastiera Personal Computer standard**

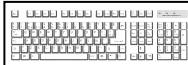

Per la configurazione del terminale e possibile collegare una tastiera personal computer standard. Questo risulta utile bisogna introdurre caratteri alfanumerici nella quando configurazione ( testata dei ticket, nome di clienti...).

### Stampante termica

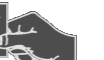

Il terminale dispone di una stampante interna per la realizzazione di ticket e la stampa dei vari elenchi.

L'unica manutenzione che richiede questa stampante è la sostituzione del cilindro di carta quando questo finisce ( non richiede cambio di inchiostro ).

### Lettore di IButton

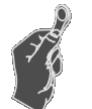

Questo lettore permette al terminale di identificare i clienti precedentemente memorizzati. L'identificazione avviene avvicinando l'IButton al lettore, attraverso il suo numero di serie.

Ogni iButton dispone di un numero di serie univoco, quello che permette al terminale di avere alcune base di dati di clienti in quella che si esaminano i sequenti campi: nome, codice, numero di pesate, credito disponibile/totale accumulato, tipo di pagamento, tipo di pesata, ultimo pesata ( data, ora e peso ) e tara del veicolo.

### Lettore BADGE

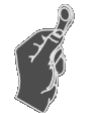

Questo lettore permette al terminale di identificare i clienti precedentemente memorizzati. L'identificazione avviene inserendo l'apposito badge al lettore, attraverso il suo numero di serie.

Ogni badge dispone di un numero, quello che permette al terminale di avere alcune base di dati di clienti in quella che si esaminano i seguenti campi: nome, codice, numero di pesate, credito disponibile/totale accumulato, tipo di pagamento, tipo di pesata, ultimo pesata ( data, ora e peso ) e tara del veicolo.

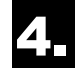

# **Azzeramento memorie**

Nel caso di errore memoria occorre effettuare un'azzeramento generale premendo all'accensione il tasto **CANC** e confermare premendo il tasto **"S**".

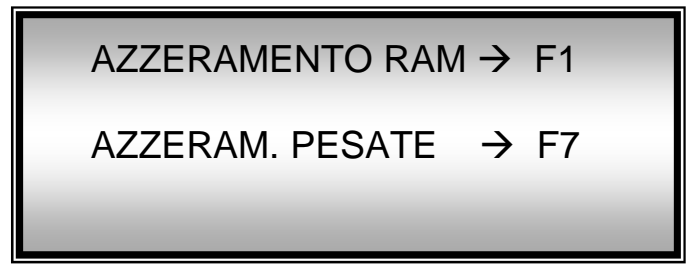

In questa procedura è possibile selezionare il tipo di azzeramento richiesto :

- <u>Azzeramento ram tasto F1</u>
   Azzeramento dati generali (ad esclusione dell'archivio pesate)
- <u>Azzeramento PESATE tasto F7</u>
   Azzeramento tutte le pesate effettuate (archivio 2000)

# 5. Setup Bilancia

Per entrare nel setup relativo alla bilancia occorre premere il *pulsante di setup* posto sulla scheda SLV511 per almeno <u>2 secondi</u>.

Oppure all'accensione premere il tasto Esc.

Per le operazioni fare riferimento al manuale di calibrazione

# 6. Funzionamento Normale

Le funzioni di seguito descritte, si possono attivare quando il terminale si trova nel suo modo normale di funzionamento, senza bisogno di entrare nei menù di configurazione.

### Azzeramento Pesa

> Premendo il tasto *F1* il terminale visualizzarà:

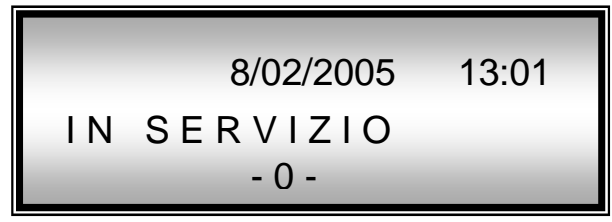

Il massimo margine di zero permesso corrisponde al +-2% della capacità della bilancia. Nel caso di superamento di questo limite, il terminale non realizzerà la funzione e visualizza il messaggio Err. -0-

## Test visualizzazione Peso

> Premendo il tasto *F4* il terminale visualizza in modalità permanente il peso :

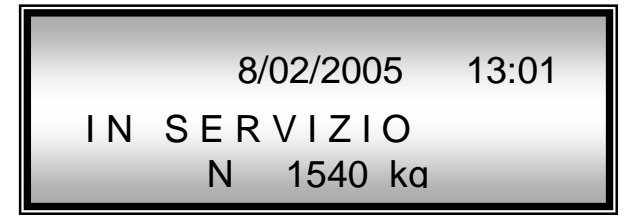

Per disabilitare la funzione occorre ripremere il tasto.

### Impostazione Data/Ora

Premendo il tasto *F5*, <u>solamente a ciclo non attivo</u>, il terminale permette la modifica della data e dell'ora:

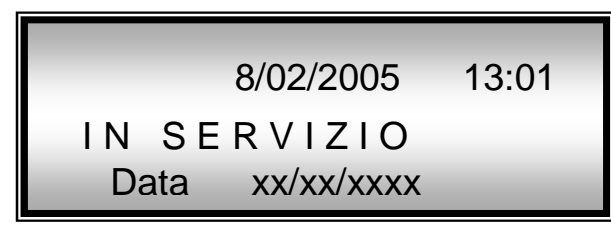

Dopo l'inserimento della data il terminale richiede l'inserimento dell'ora:

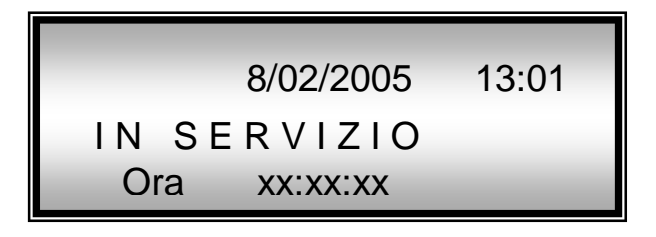

#### **Test Display**

 $\triangleright$ Premendo il tasto F6, solamente a ciclo non attivo, il terminale permette il test del display visualizzando in modo ciclico.

#### Archivio CLIENTI

 $\triangleright$ Premendo il tasto **F7**, solamente a ciclo non attivo, il terminale permette l'accesso all'archivio clienti e alle funzioni previste.

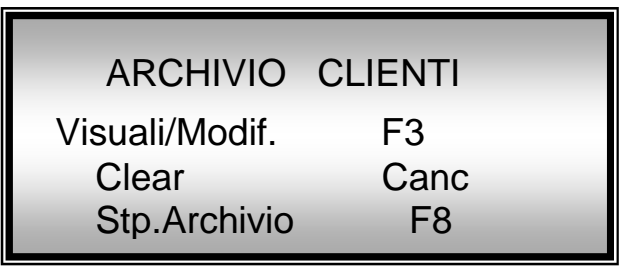

 $\geq$ Scegliere la funzione richiesta o annullare premendo ESC.

#### Menu' configurazione

- Premendo il tasto F8, sempre abilitato, il terminale permette l'accesso al menu'  $\triangleright$ di configurazione dove è possibile impostare le seguenti funzioni:
  - Seleziona tipo lettore Euro/Gettoni \_
  - Abilitaz./Disab. Avviso RAM FULL
  - Soglia di ZERO
  - Abilit./Disab. LETTORE EURO
  - Abilit./Disab./com3/com4 STAMPANTE
  - Stampa COPIA TICKET
  - Stampa NOTE
  - Stampa IVA INCLUSA
  - Importo ESATTO
  - Abil./Disab. Personal Computer
  - Modalità di trasmissione
  - Scelta LINGUA
  - 4 righe di intestazione Ticket e relativa modalità di stampa
- Premere **ESC** per tornare al modo normale di funzionamento.  $\geq$

#### Menù tariffe

- Premendo il tasto **F9**, solamente a ciclo non attivo, il terminale permette  $\geq$ l'accesso al menù dove vengono inserite le 11 possibili tariffe di utilizzo.
  - Soglia di peso espresso in kg
    - Tariffa Euro
- Premere **ESC** per tornare al modo normale di funzionamento.  $\geq$

## **Stampa Totali**

Premendo il tasto *F10 solamente a ciclo non attivo* si accede al menù relativo alle stampe dei totali.

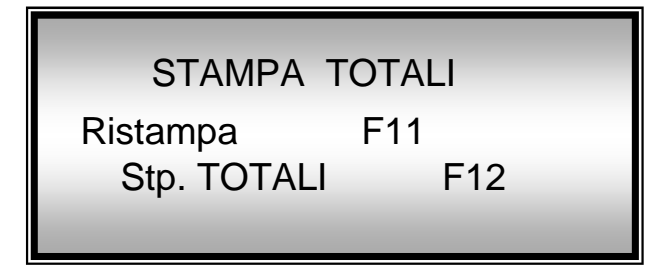

> Scegliere la funzione richiesta, o annullare premendo **ESC**.

## Pesata Gratuita (opzionale)

- > Per effettuare pesate gratuite occorre disabilitare il selettore di monete.
- Premere il "<u>pulsante di restituzione</u>", per effettuare la stampa del ticket gratuito.
- La funzione è abilitata solamente nel caso in cui il peso in bilancia è superiore alla soglia di ZERO.

# 7. Menù di configurazione

L'entrata nel menù di configurazione (*tasto F8*), permette l'impostazioni dei parametri di funzionamento del sistema. Tale menù <u>sempre abilitato</u> anche se è in corso un'operazione di pesatura.Una volta entrati nella funzione automaticamente il <u>selettore</u> <u>monete viene inibito</u> all'accettazione.

- > Per cambiare la selezione premere il tasto +
- > Per confermare la selezione premere il tasto Invio
- > Per uscire dal menù e passare al modo normale premere ESC

Per le impostazioni dove occorre introdurre dei valori utilizzare i **tasti numerici**, per cancellare il dato premere CANC e per confermare premere Invio.

## Tipo monete Euro/Gettoni

E' possibile selezionare se utilizzare i GETTONI oppure le monete EURO. In base alla selezione occorre poi programmare il lettore per l'utilizzo desiderato.

| Lettore | GETT/EURO |
|---------|-----------|
| _       | _         |

Nel caso di modalità a gettoni vengono di conseguenza modificati i messaggi su display.

## Abilit./disab.avviso RAM full

É possibile memorizzare un max. di <u>2000</u> pesate , pesate che non sempre l'utente è interessato a conservare.Per questo sono possibili le seguenti opzioni:

### *SI avvisare* quando la memoria è Piena

### NO non avvisare e continuare a pesare

Nel caso si scelta l'opzione SI al raggiungimento dell'80% della capacità totale sul display viene visualizzato un messaggio di avviso:

| memoria esaurita |
|------------------|
|------------------|

A memoria completamente piena non sarà più possibile effettuare ulteriori pesate se non viene effettuata la procedura di Azzeramento Pesate (accensione **tasto C**)

## Soglia di ZERO

Se viene rilevato un valore di peso stabile all'interno di tale soglia (positivo e negativo) quest'ultimo viene considerato come nuovo valore di zero.Tale soglia viene utilizzata anche per stabilire quando l'automezzo abbandona la pesa.

| Soglia di ZERO |            |  |  |  |
|----------------|------------|--|--|--|
| Fino a         | xxxxxxx kg |  |  |  |
|                |            |  |  |  |
|                |            |  |  |  |

## Abilitazione Lettore monete

Questa funzione permette abilitare/disabilitare il selettore di monete. Questa funzione fa comodo in caso di avaria del selettore di monete e desideriamo visualizzare costantemente il peso sul visore esterno.

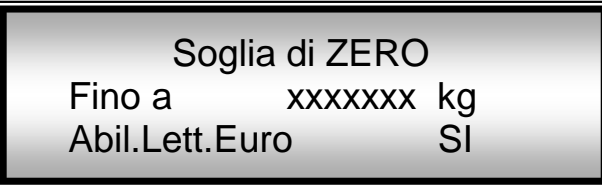

In caso in cui venga disabilitato, il terminale visualizza in continuo il peso in bilancia sul display esterno/interno, senza chiedere alcun importo.

Per effettuare la stampa del ticket in tali condizioni occorre premere il "<u>pulsante di</u> restituzione".

N.B. La funzione è abilitata solamente nel caso in cui il peso in bilancia è superiore alla **soglia di ZERO**.

## Disabilitazione/Com3/Com4 Stampante

Tramite questa funzione è possibile **disabilitare** la stampante termica oppure abilitarla indicando su quale canale seriale è collegata *COM3 o COM4*.

Quando la stampante è *disabilitata* e si inserisce l'importo richiesto, il terminale visualizzerà il peso in bilancia senza effettuare alcuna stampa.

Il peso sarà visibile fino a quanto il peso è superiore al valore impostato nella tariffa 0

| Soglia di      | ZERO         |
|----------------|--------------|
| Fino a xx      | xxxxx kg     |
| Abil.Lett.Euro | SI           |
| Abil.Stampante | NO/COM3/COM4 |
|                |              |

## Ticket di Copia

Da questa funzione è possibile attivare/disattivare la stampa di un ticket di copia ad ogni pesata.

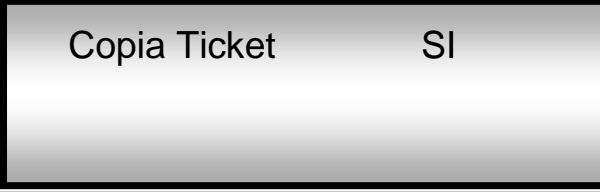

Nel caso in cui la copia è abilitata il sistema ad ogni pesata emette un ticket come di seguito descritto:

| VINCRO srl<br>Via G. a Prato 1<br>Tel:0464443175 Fax:0464439690<br>ROVERETO ITALY |                   |  |  |  |
|-----------------------------------------------------------------------------------|-------------------|--|--|--|
| DATA<br>ORA                                                                       | 12/03/01<br>12:35 |  |  |  |
| PESO                                                                              | 35760 Kg.         |  |  |  |
| PREZZO                                                                            | 1.50 Eur.         |  |  |  |
|                                                                                   | I.V.A. INCLUSA    |  |  |  |
| LORDO                                                                             | Kg.               |  |  |  |
| TARA                                                                              | Kg.               |  |  |  |
| NETTO                                                                             | Kg.               |  |  |  |

## Stampa Note

Questa funzione permette di stampare una serie di messaggi <u>nel ticket di copia</u>, con il fine di annotare a mano le osservazioni opportune.

| Copia Ticket<br>Note Ticket | SI<br>SI |  |
|-----------------------------|----------|--|
|                             |          |  |

| VINCRO srl  |                           |  |  |
|-------------|---------------------------|--|--|
| Via G       | . a Prato 1               |  |  |
| Tel:0464443 | 175 Fax:0464439690        |  |  |
| ROVERET     | O ITALY                   |  |  |
|             |                           |  |  |
| DATA        | 12/03/01                  |  |  |
| ORA         | 12:35                     |  |  |
| 0111        |                           |  |  |
| PESO        | 35760 Kg                  |  |  |
|             | 55,00 kg.                 |  |  |
|             | 1 50 Eur                  |  |  |
| FREZZO      | I.JU BUI.                 |  |  |
|             | T V A INCLUSA             |  |  |
|             |                           |  |  |
| TARGA .     | • • • • • • • • • • • •   |  |  |
|             |                           |  |  |
| CLIENTE     | • • • • • • • • • • • • • |  |  |
| PRODOTTO    | <b>.</b>                  |  |  |
|             |                           |  |  |
| DESTINA     | Ζ                         |  |  |
|             |                           |  |  |
| LORDO       |                           |  |  |
|             |                           |  |  |
| TARA        | Kg.                       |  |  |
|             |                           |  |  |
| NETTO       | Kg.                       |  |  |

## Stampa IVA INCLUSA

Con questa impostazione possiamo decidere se stampare o meno il messaggio "IVA INCLUSA" nel ticket.

|                                  | Copia Ticket<br>Note Ticket<br>IVA inclusa                               | SI<br>SI<br>SI                                                                    |  |
|----------------------------------|--------------------------------------------------------------------------|-----------------------------------------------------------------------------------|--|
| IVA inclus                       | a: <b>SI</b>                                                             | - IVA inclusa: <b>NO</b>                                                          |  |
| VI<br>Via<br>Tel:04644<br>ROVERE | <b>ENCRO srl</b><br>a G. a Prato 1<br>143175 Fax:0464439690<br>ETO ITALY | VINCRO srl<br>Via G. a Prato 1<br>Tel:0464443175 Fax:0464439690<br>ROVERETO ITALY |  |
| DATA<br>ORA                      | 12/03/01<br>12:35                                                        | DATA 12/03/01<br>ORA 12:35                                                        |  |
| PESO                             | 35760 Kg.                                                                | PESO 35760 Kg.                                                                    |  |
| PREZZO                           | ) 1.50 Eur.                                                              | PREZZO 1.50 Eur.                                                                  |  |
|                                  | IVA INCLUSA                                                              |                                                                                   |  |

## Importo Esatto/Superiore

Questa opzione permette di richiedere all'utente l'introduzione dell'importo esatto indicato.

In caso in cui sia **selezionato** l'opzione di "*importo esatto SI*" e si introduce un importo superiore a quello richiesto, il terminale restituisce la totalità del denaro introdotto, e comunica all'utente l'esigenza di introdurre un importo esatto.

In caso in cui **NON sia selezionato** l'opzione di "*importo esatto NO*" e si introduce un importo superiore a quello richiesto, il terminale non restituisce il resto ma rilascia un ticket dove è indicato l'importo richiesto e l'importo inserito.

| Copia Ticket   | SI |  |
|----------------|----|--|
| Note Ticket    | SI |  |
| IVA inclusa    | SI |  |
| IMPORTO ESATTO | SI |  |
|                |    |  |

## Abilitazione Personal Computer

E' possibile tramite tale impostazione abilitare la gestione Personal Computer tramite canale seriale <u>COM 1 (*vedere relativo capitolo*).</u>

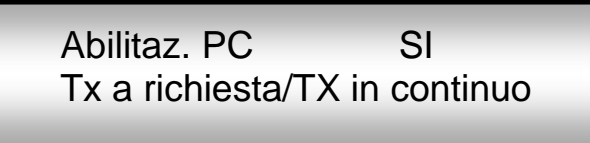

## Selezione LINGUA

Il terminale permette di decidere in quale lingua i messaggi devono essere visualizzati e stampati.

Le scelte possibili sono : Italiano, Inglese, francese e spagnolo.

Abilitaz. PC SI Tx a richiesta/TX in continuo Lingua : Italiano

## Programmazione Intestazione Ticket

Il terminale permette l'inserimento di <u>4 righe</u> usate come intestazione del tichet, dove possiamo indicare il domicilio sociale, provincia, telefono...

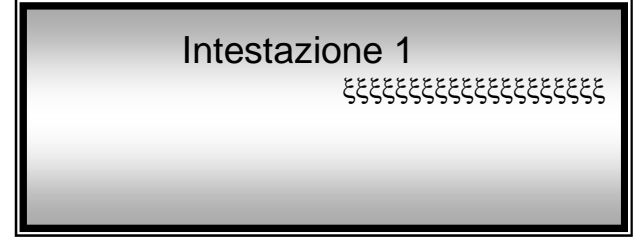

Premendo il tasto **ESC** è possibile caricare il dafault.

Per la riga 1 ' inserire max. 24 caratteri e il default è " VINCRO S.r.l." Per la riga 2 ' inserire max. 36 caratteri e il default è " 38068 ROVERETO" Per la riga 3 ' inserire max. 36 caratteri e il default è "Tel. 0464433175 Fax. 0464439690" Per la riga 4 ' inserire max. 24 caratteri e il default è " ITALIA

Una volta selezionata la linea che desidera modificare, viene richiesto la modalità di allieneamento dei campi in fase di stampa tra le possibili scelte:

- allineamento a **destra**
- allineamento centrato
- allineamento a sinistra

# 8. Impostazione TARIFFE

L'entrata nel menù TARIFFE (<u>tasto F9</u>), permette di configurare le tariffe, secondo le quali il terminale richiederà un importo all'utente in funzione del peso rilevato dalla bilancia, quando si trova nel modo normale di funzionamento.

Tale menù è <u>abilitato solo se</u> non è in corso un'operazione di pesatura (messaggio "IN SERVIZIO").

Una volta entrati in tale funzione il terminale richiederà per ogni tariffa i seguenti dati, fino ad arrivare alla capacità massima della bilancia:

Livello di peso iniziale ( unico per la prima tariffa ):

| Soglia Minima | vyyyyy ka  |
|---------------|------------|
| Da            | xxxxxxx kg |
|               |            |

Per valori di peso inferiori alla soglia impostata, il terminale non richiede nessun importo.

Di seguito per ognuna delle <u>11 tariffe</u> rimanenti viene richiesto , il <u>peso massimo</u> e <u>l'importo</u> <u>corrispondente</u>.

| Tariffa 1<br>Fino a<br>Importo | xxxxxxx kg<br>x.xx Euro |
|--------------------------------|-------------------------|
|--------------------------------|-------------------------|

La soglia di peso dev'essere **<u>multiplo del passo</u>** della bilancia, altrimenti il terminale arrotonderà la quantità introdotta.

L'importo dev'essere multiplo di *centesimi di euro*, altrimenti il terminale arrotonderà la quantità introdotta.

L'inserimento delle soglie di peso devono essere in ordine crescente, cioè, non si permette introduzione di un peso massimo inferiore al peso massimo della tariffa precedente.

Una volta programmata un valore massimo uguale alla capacità della bilancia, si annullano le tariffe seguenti.

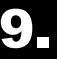

# **Configurazione Ticket**

Dipende della modalità scelta relativà all'importo richiesto, il terminale emetterà i seguenti formati di ticket:

da <u>selettore</u> inser. importo richiesto

| <b>VINC</b><br>Via G.<br>Tel:04644431 | <b>CRO srl</b><br>a Prato 1<br>175 Fax:0464439690 |
|---------------------------------------|---------------------------------------------------|
|                                       | , TIVNT                                           |
| DATA<br>ORA                           | 12/03/01<br>12:35                                 |
| PESO                                  | 35760 Kg.                                         |
| PREZZO                                | 1.50 Eur.                                         |
|                                       | I.V.A. INCLUSA                                    |

> da IButton modalità "mensilmente"

| <b>VINC</b><br>Via G.<br>Tel:04644431 | <b>RO srl</b><br>a Prato 1<br>75 Fax:0464439690 |
|---------------------------------------|-------------------------------------------------|
| ROVERETO                              | ITALY                                           |
| CLIENTE:<br>CODICE:<br>NOME:          | 1<br>6F4DAB1<br>LUCA ROSSI                      |
|                                       |                                                 |
| DATA<br>ORA                           | 12/03/01<br>12:35                               |
| PESO                                  | 35760 Kg.                                       |
| PREZZO                                | 1.50 Eur.                                       |
| TOTALE                                | 12.50 Eur.                                      |
|                                       | I.V.A. INCLUSA                                  |

da <u>IButton</u> modalità "senza addebito":

| <b>VINC</b>     | <b>RO srl</b>                      |
|-----------------|------------------------------------|
| Via G.          | a Prato 1                          |
| Tel:04644431    | 75 Fax:0464439690                  |
| <b>ROVERETO</b> | <b>ITALY</b>                       |
| CLIENTE:        | 1                                  |
| CODICE:         | 6F4DAB1                            |
| NOME:           | LUCA ROSSI                         |
| DATA            | 12/03/01                           |
| ORA             | 12:35                              |
| PESO            | <b>35760 Kg.</b><br>I.V.A. INCLUSA |

> da IButton modalità "*limite credito*":

| VINC<br>Via G.<br>Tel:04644431<br>ROVERETO | <b>RO srl</b><br>a Prato 1<br>75 Fax:0464439690<br><b>ITALY</b> |
|--------------------------------------------|-----------------------------------------------------------------|
| CLIENTE:<br>CODICE:<br>NOME:               | 1<br>6F4DAB1<br>LUCA ROSSI                                      |
| DATA<br>ORA                                | 12/03/01<br>12:35                                               |
| PESO                                       | 35760 Kg.                                                       |
| PREZZO                                     | 1.50 Eur.                                                       |
| CREDITO                                    | 90.50 Eur.                                                      |
|                                            | I.V.A. INCLUSA                                                  |

# **10. Stampa TOTALI**

L'entrata nel menù delle stampe TOTALI (<u>tasto F10</u>) permette effettuare un resoconto delle operazioni effettuate utilizzando il selettore di monete; viene stampato il totale relativo al **numero di pesate** divise per tariffe ed il **totale euro** riscosso.

Tale menù è <u>abilitato solo se</u> non è in corso un'operazione di pesatura (messaggio "IN SERVIZIO").

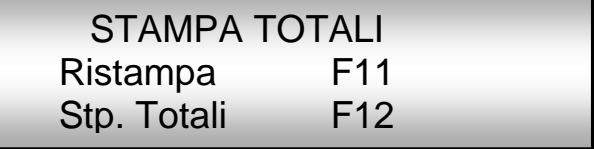

## Stampa Totali

Una volta effettuata la stampa Totali (tasto *F12*) e confermato premendo il tasto "S" vengono inizializzati i totali e numeri di pesate per ogni tariffa, inoltre i dati stampati vengono conservati in memoria per potere eseguire la funzione di ristampa (tasto *F11*).

### Ristampa

Permette di stampare una copia dell'ultima STAMPA TOTALI effettuata .

| <b>VII</b><br>Via<br>Tel:046444<br><b>ROVERE</b> | NCRO SI<br>G. a Prat<br>43175 Fax:<br>IO ] | ° <b>1</b><br>○ 1<br>0464439690<br><b>TALY</b> |
|--------------------------------------------------|--------------------------------------------|------------------------------------------------|
| :                                                | TOTALI                                     |                                                |
| DAL 15<br>AL 20                                  | /01/05<br>/01/05                           | 8:00<br>12:35                                  |
| TRF.                                             | PESATE                                     | EUR.                                           |
|                                                  |                                            |                                                |
| 1                                                | 12                                         | 90.50                                          |
| 2                                                | 15                                         | 70.00                                          |
| 3                                                | 5                                          | 30.50                                          |
| 4                                                | 9                                          | 60.00                                          |
| 5                                                | 3                                          | 20.50                                          |
|                                                  |                                            |                                                |
| TOTALI                                           | PESATE                                     | 5 44                                           |
| TOT.EU                                           | RO                                         | 271.50                                         |
|                                                  | IV                                         | A INCLUSA                                      |

# **11. Archivio Clienti**

L'entrata nel menù ARCHIVIO CLIENTI (tasto **F7**) permette di consultare,modificare e stampare l'archivio dati clienti, dove si trovano registrate tutte le operazioni realizzate attraverso l' **iButton**.

Tale menù è <u>abilitato solo se</u> non è in corso un'operazione di pesatura (messaggio "IN SERVIZIO").

L'archivio permette di gestire un max. di 500 clienti.

Di seguito elenchiamo i tasti da utilizzare in questo menu'.

- Per scorrere l'archivio in avanti di un (1) codice premere il tasto 8
- Per scorrere l'archivio in avanti di dieci (10) codici premere
- > Per scorrere l'archivio indietro di un (1) codice premere
- Per scorrere l'archivio indietro di dieci (10) codici premere
- > Per visualizzare tutti i campi del codice in uso premere
- > Per modificare il cliente in uso premere
- > Per cancellare il cliente in uso premere premere
- Per cambiare la selezione premere
- > Per confermare la selezione premere
- > Per tornare alla funzione precedente premere
- il tasto **+** il tasto **Invio** il tasto **ESC**

il tasto 6

il tasto 2

il tasto 4

il tasto 5

il tasto Invio

il tasto**CANC** 

## ARCHIVIO CLIENTI Visual/Modif. F3 Clear Canc Stp.Archivio F8

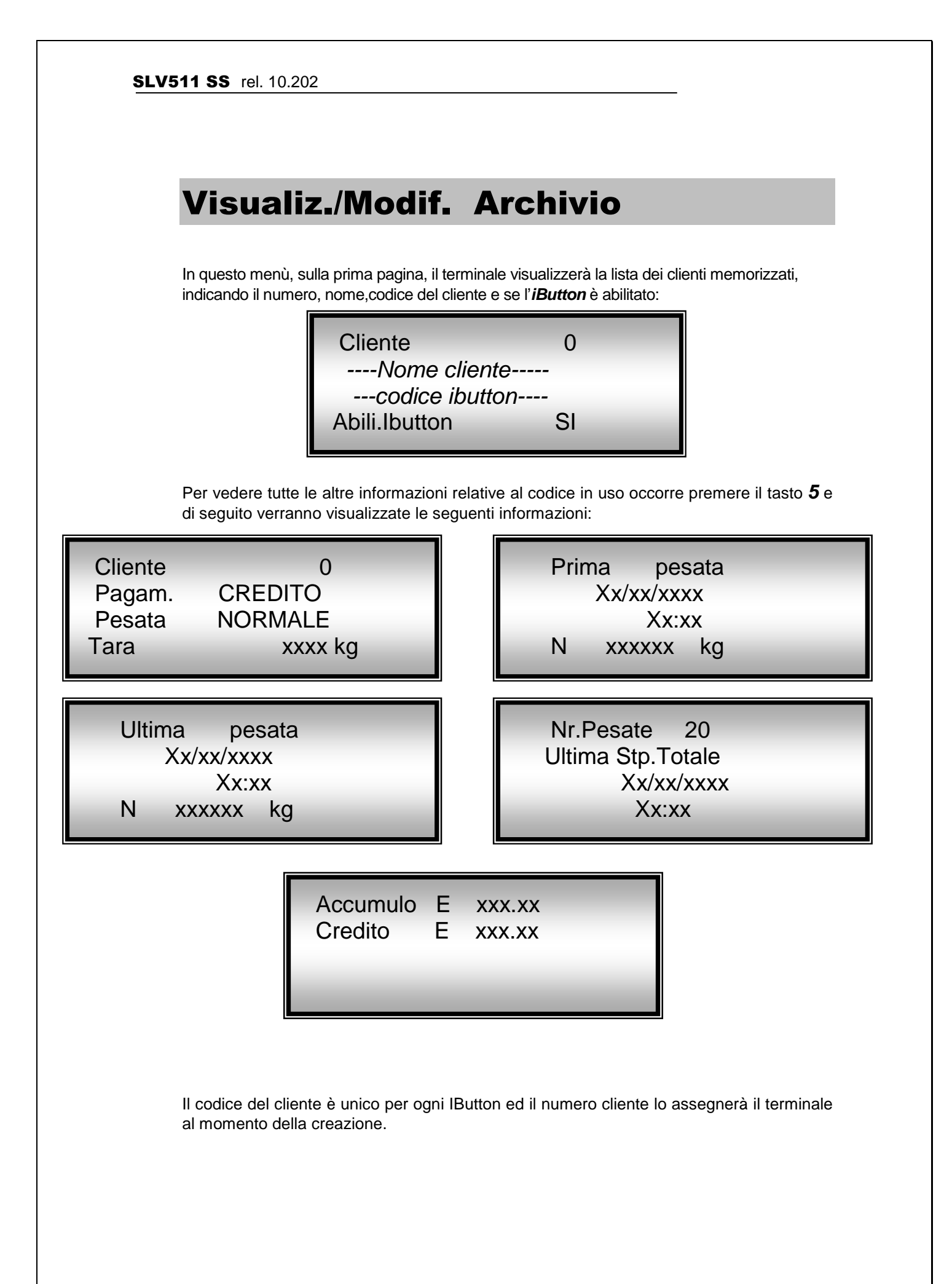

 $\triangleright$ 

 $\triangleright$ 

Premere **Invio** per introdurre il numero di cliente che desidera consultare:

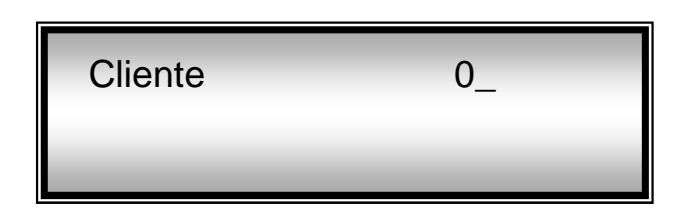

Per consultare un cliente leggendo il suo *iButton*, direttamente senza bisogno di deverlo cercare nell'archivio, avvicinare l'*iButton* al lettore (occorre essere fuori dall'impostazione manuale del codice).

Nel caso in cui il codice non è presente in archivio viene visualizzato il messaggio di errore:

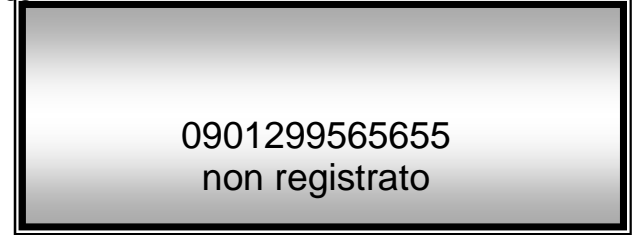

Altrimenti il terminale si posiziona sul codice trovato:

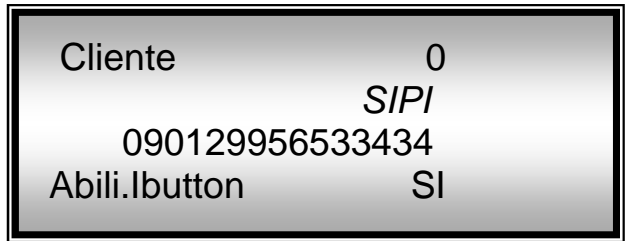

## Abilitazione *iButton*

Si visualizza lo stato attuale dell'*iButton* del cliente selezionato:

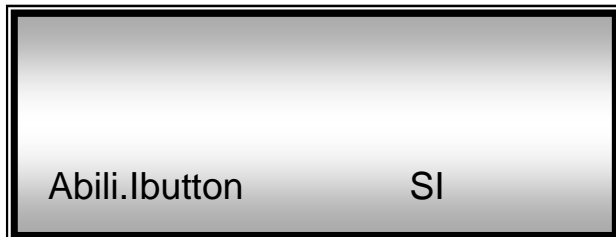

Quando un cliente ha lo stato del *iButton* disattivato e tenta di effettuare una pesata, il terminale non gli permetterà di realizzare la pesata e gli indicherà il motivo con il messaggio:

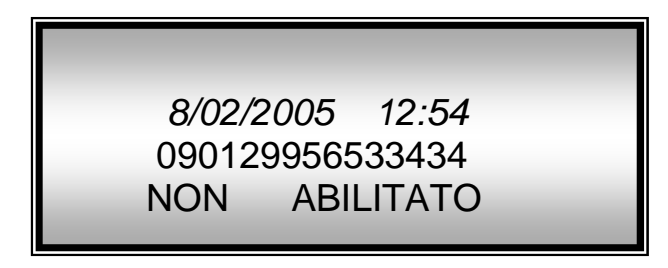

## Modalità di pagamento:

Si ammettono 3 modalità differenti di pagamento per ogni *iButton*. In questo casella si visualizzerà la formazione di pagamento stabilito per il cliente selezionato:

### - In Accumolo

Il terminale memorizza le pesate realizzate e il totale accumolato del cliente, per potere effettuare la riscossione al termine del mese o quando lo si desidera.

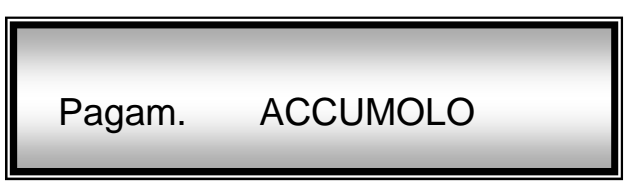

### Credito limitato

Il cliente effettua il pagamento consegnando una quantità di denaro in anticipo. Il terminale effettua il controllo delle pesate realizzate e del credito rimanente, permettendo al cliente di effettuare le pesate finché non si esaurisce il credito.

| Pagam. | CREDITO |  |
|--------|---------|--|
|--------|---------|--|

### - Senza pagamento (gratis)

Il cliente dispone illimitate pesature senza il bisogno di effettuando nessuno pagamento. Ugualmente, il terminale memorizza le pesate effettuate e il totale euro accumulato.

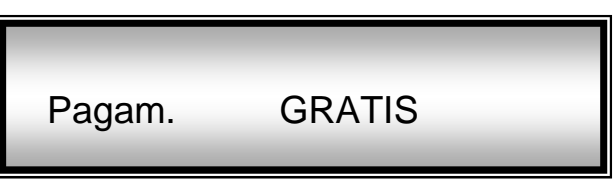

## Tipo di Pesata

Si visualizza il tipo di pesata programmata per il cliente selezionato:

- Pesatura Normale

Il terminale emette un ticket di pesata con i dati del cliente ed il peso in bilancia.

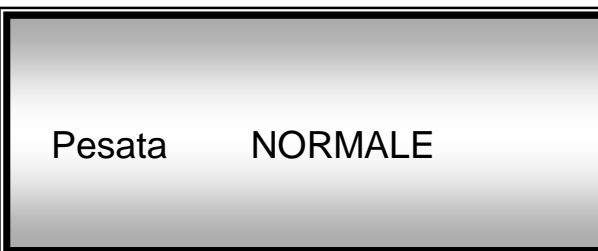

| VIN        | <b>CRO srl</b>      |
|------------|---------------------|
| Via (      | G. a Prato 1        |
| Tel:046444 | 3175 Fax:0464439690 |
| ROVERET    | O ITALY             |
| CLIENTE:   | 1                   |
| CODICE:    | 6F4DAB1             |
| NOME:      | LUCA ROSSI          |
| DATA       | 12/03/01            |
| ORA        | 12:35               |
| PESO       | 35760 Kg            |
| PREZZO     | 1.50 Eur.           |
|            | IVA INCLUSA         |

### Doppia Pesata

Nella prima pesata il terminale fornisce un ticket dove vengono indicati i dati del cliente ed il peso in bilancia.

Nella seconda pesata viene stampato il peso netto risultante dalla differenza delle due pesature. Inoltre viene stampato la data e l'ora della prima pesata effettuata.

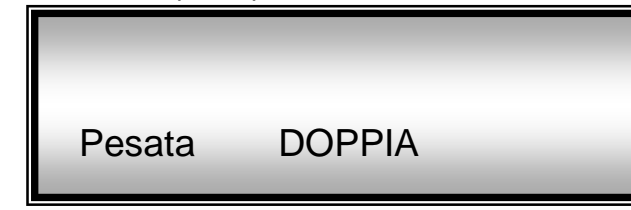

### - Prima pesata

### - Seconda pesata

| VIN<br>Via<br>Tel:04644431<br>ROVERET | <b>CRO srl</b><br>G. a Prato 1<br>75 Fax:0464439690<br><b>O ITALY</b> |
|---------------------------------------|-----------------------------------------------------------------------|
|                                       |                                                                       |
| CLIENTE:                              | 1                                                                     |
| CODICE:                               | 6F4DAB1                                                               |
| NOME:                                 | LUCA ROSSI                                                            |
| DATA<br>ORA                           | 12/03/01<br>12:35                                                     |
| PESO                                  | 35760 Kg.                                                             |
| PREZZO                                | 1.50 Eur.                                                             |
| TOTALE                                | 12.50 Eur.                                                            |
|                                       | I.V.A. INCLUSA                                                        |

| VINCR        | <b>O srl</b>      |
|--------------|-------------------|
| Via G.       | a Prato 1         |
| Tel:04644431 | 75 Fax:0464439690 |
| ROVERET(     | <b>O ITALY</b>    |
| CLIENTE:     | 1                 |
| CODICE:      | 6F4DAB1           |
| NOME:        | LUCA ROSSI        |
| 12/03/02     | 12:35             |
| LORDO        | 35760 Kg.         |
| 13/03/02     | 13:23             |
| Tara         | 12310 Kg.         |
| NETTO        | 23450 Kg.         |
| PREZZO       | 1.50 Eur.         |
| TOTALE       | 12.50 Eur.        |
|              | I.V.A. INCLUSA    |

### Tara memorizzata

\_

Il terminale stamperà un unico ticket indicando i dati del cliente ed il peso netto che risulta dalla differenza tra il peso acquisito dalla pesa e la tara memorizzata nelle base di dati.

| Pesata                                                    | TAF                                              | RANOT                                       | Ā |
|-----------------------------------------------------------|--------------------------------------------------|---------------------------------------------|---|
|                                                           | _                                                | _                                           |   |
| VINC<br>Via G<br>Tel:0464443<br>ROVERE                    | RO srl<br>. a Prato<br>175 Fax:04<br>TO I        | 1<br>64439690<br>T <b>TALY</b>              |   |
| CLIENTE:<br>CODICE:<br>NOME:                              | 6F4<br>LUCA                                      | 1<br>4DAB1<br>ROSSI                         |   |
|                                                           |                                                  |                                             |   |
| DATA                                                      | 12/(                                             | 03/01                                       |   |
| DATA<br>ORA                                               | 12/(                                             | 03/01<br>12:35                              |   |
| DATA<br>ORA<br>LORDO                                      | 12/(<br>1<br>35760                               | 03/01<br>L2:35<br>Kg.                       |   |
| DATA<br>ORA<br>LORDO<br>TARA                              | 12/(<br>3<br>35760<br>10000                      | 03/01<br>L2:35<br>Kg.<br>Kg.                |   |
| DATA<br>ORA<br>LORDO<br>TARA<br>NETTO                     | 12/(<br>35760<br>10000<br>25760                  | 03/01<br>L2:35<br>Kg.<br>Kg.<br>Kg.         |   |
| DATA<br>ORA<br>LORDO<br>TARA<br>NETTO<br>PREZZO           | 12/(<br>35760<br>10000<br>25760<br>1.50          | 03/01<br>12:35<br>Kg.<br>Kg.<br>Kg.<br>Eur. |   |
| DATA<br>ORA<br>LORDO<br>TARA<br>NETTO<br>PREZZO<br>TOTALE | 12/0<br>35760<br>10000<br>25760<br>1.50<br>12.50 | 03/01<br>12:35<br>Kg.<br>Kg.<br>Kg.<br>Eur. |   |

## Valore di tara memorizzata

Si visualizza il numero di tara associata al cliente selezionato:

| Tara | xxxxx kg |
|------|----------|
|------|----------|

## Prima pesata realizzata

Si visualizzano i dati relativi alla prima pesata pesata realizzata per il cliente selezionato; Data/ora e valore di peso Netto:

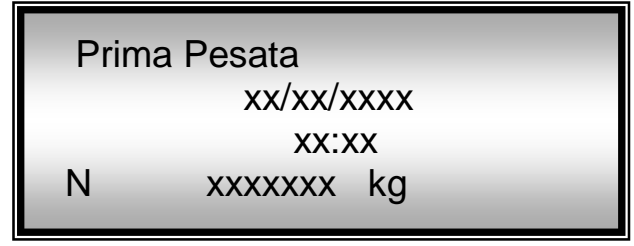

## Ultima pesata realizzata

Si visualizzano i dati dell'ultima pesata realizzata per il cliente selezionato: ; Data/ora e valore di peso Netto:

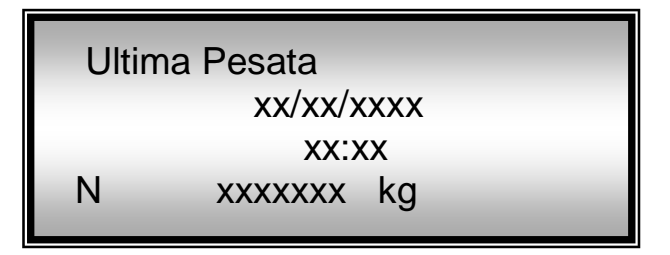

## Numero di pesate realizzate

Si visualizza il numero di pesate realizzate per il cliente selezionato:

| Nr.Pesate | XXXX |  |
|-----------|------|--|
|           | _    |  |

## Data/Ora ultima stampa Totale

Si visualizza la data ed ora dell'ultima stampa totale realizzata. Nel caso non sia stato realizzato nessun totale, la data visualizzata corrisponderà alla data di entrata in servizio del cliente:

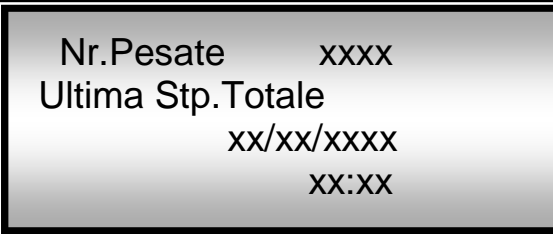

## • Totali in accumulo/senza pagamento

Nel caso di modalità di pagamento **accumulato** o **senza pagamento**, il terminale visualizzerà il totale accumulato fino al momento:

| Accumul. E | xxxx,xx |  |
|------------|---------|--|
|            |         |  |

## **D** Totali credito rimanente

Nel caso di modalità di pagamento a Credito limitato, il terminale visualizzerà il credito rimanente in questo momento:

| Accumul. E | XXXX,XX |
|------------|---------|
| Credito E  | XXXX,XX |

# **Modifica Cliente**

- Selezionare il cliente che desidera modificare nello stesso modo descritto in precedenza e premere <u>Invio</u> per poter modificare i dati del cliente visualizzato
- Successivamente vengono proposti gli stessi dati visualizzati nel menù visualizzazione clienti, con la differenza che si permetterà la modificazione di tutti i suoi dati ( tranne il <u>numero di cliente</u> ed il <u>codice</u> <u>del iButton</u>).

# **Azzeramento singolo cliente**

- Selezionare il cliente che desidera cancellare nel modo descritto nel menù Visualizzazione cliente.
- Una volta selezionato il cliente che desidera cancellare, occorre premere il tasto <u>Canc</u>; il terminale richiede una ulteriore conferma prima di cancellare i dati.

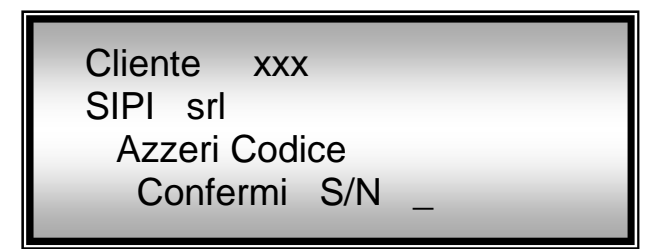

Premere "S" per confermare la cancellazione del cliente o "N" per annullare la funzione

Prima di cancellare il cliente selezionato, il terminale emette un ticket con tiportati i totali relativi al codice che si desidera cancellare evitando così di perdere dei dati per operazioni errate.

# **Stampa Archivio Clienti**

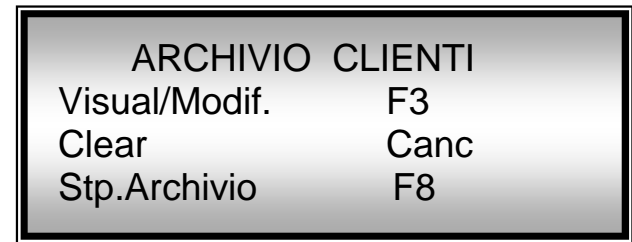

Premendo il tasto **F8** si accede al menù dove è possibile effettuare le seguenti stampe relative all'archivio codici:

| Stampe Arcl      | hivio |  |
|------------------|-------|--|
| Lista dei Totali | F10   |  |
| Lista Codici     | F11   |  |
| Totali Clienti   | F12   |  |
|                  |       |  |

- \* Lista dei Totali
- \* Lista Codici
- \* Stampa Totali x cliente

## Lista dei TOTALI

Premendo il tasto *F10* si realizza la stampa dell'elenco dei <u>totali</u> dei clienti memorizzati.

- Per indicare lo stato dell' *iButton* si utilizzeranno le seguenti lettere:
  - [S] Abilitato
  - [N] Disabilitato
- Per indicare la modalità di pagamento si utilizzeranno le seguenti lettere:
  - [P] Totale in Acumulo
  - [C] Crédito limitato
  - **[G]** senza pagamento (Gratis)
- Per indicare la modalità di pesatura si utilizzeranno le seguenti lettere:
  - [N] Pesata Normale
  - [D] Pesata Doppia
  - [T] Tara Memorizzata

La stampa è del seguente tipo:

| DATA 12/01/05<br>ORA 12:35<br>N. Nome Pesate Eur.<br>01. Jose Perez ATN 123 150.50<br>02. Manuel Lopez AGN 9 50.50<br>03. Sergio Avila ACN 25 70.50<br>04. Jose Perez DTD 137 190.50<br>05. Manuel Lopez DGT 12 50.50<br>06. Sergio Avila DCT 29 80.50                                                                                                    | Tel:<br><b>RO</b><br>===               | VINCRO<br>Via G. a<br>0464443175<br>VERETO                                               | <b>Sr</b><br>Prat<br>Fax:              | <b>l</b><br>.0 1<br>0464<br><b>ITA</b> | 439690<br><b>LY</b>                                  |
|----------------------------------------------------------------------------------------------------|----------------------------------------|------------------------------------------------------------------------------------------|----------------------------------------|----------------------------------------|------------------------------------------------------|
| N.         Nome         Pesate         Eur.           01.         Jose Perez         ATN         123         150.50           02.         Manuel Lopez         AGN         9         50.50           03.         Sergio Avila         ACN         25         70.50           04.         Jose Perez         DTD         137         190.50           05.         Manuel Lopez         DGT         12         50.50           06.         Sergio         Avila         DCT         29         80.50 | DA<br>OR                               | TA<br>A                                                                                  | 12                                     | 2/0<br>1                               | 1/05<br>2:35                                         |
| 01. Jose Perez       ATN       123       150.50         02. Manuel Lopez AGN       9       50.50         03. Sergio Avila ACN       25       70.50         04. Jose Perez       DTD       137       190.50         05. Manuel Lopez DGT       12       50.50         06. Sergio Avila DCT       29       80.50                                                                                                    | N.                                     | Nome                                                                                     | Pe                                     | sate                                   | Eur.                                                 |
|                                                                                                    | 01.<br>02.<br>03.<br>04.<br>05.<br>06. | Jose Perez<br>Manuel Lopez<br>Sergio Avila<br>Jose Perez<br>Manuel Lopez<br>Sergio Avila | ATN<br>AGN<br>ACN<br>DTD<br>DGT<br>DCT | 123<br>9<br>25<br>137<br>12<br>29      | 150.50<br>50.50<br>70.50<br>190.50<br>50.50<br>80.50 |

## Lista dei CODICI

Premendo il tasto *F11* si realizza la stampa dell'elenco dei <u>codici</u> dei clienti memorizzati.

La stampa è del seguente tipo:

| Tel<br><b>RO</b><br>=== | VINCRO<br>Via G. a<br>:0464443175<br>VERETO | <b>srl</b><br>Prato 1<br>Fax:0464439690<br><b>ITALY</b> |
|-------------------------|---------------------------------------------|---------------------------------------------------------|
| DA                      | .TA                                         | 12/01/05                                                |
| OR                      | A                                           | 12:35                                                   |
| N.                      | Nome                                        | Codice                                                  |
| 01.                     | Jose Perez                                  | 00095D567896                                            |
| 02.                     | Manuel Lopez                                | 000FAD5E7675                                            |
| 03.                     | Sergio Avila                                | 0003ADA67552                                            |
| 04.                     | Jose Perez                                  | 0002BD878C2                                             |
| 05.                     | Manuel Lopez                                | 000F5B56B894                                            |
| 06.                     | Sergio Avila                                | 00065D5B7898                                            |

## Totali per Cliente

Premendo il tasto *F12* si attiva il menu' dove è possibile realizza la stampa dei totali per <u>singolo Cliente</u> o di <u>tutti i clienti</u> presenti in archivio.

| Stp.Tot.Clienti<br>Singolo<br>Generale | F10<br>F11 |  |
|----------------------------------------|------------|--|
|                                        |            |  |

- \* singolo (specificare quale CODICE)
- \* generale (tutti i Codici)

## Singolo Codice

Premendo *F10* e possibile effettuare la stampa dei totali relativi ad un cliente specifico (digitare il codice o avvicinare l'iButton al lettore), relative alle operazioni effettuate attraverso l'IButton.

Una volta effettuata la stampa si inizializzeranno i totali e il numero di pesata del cliente,

| Stp.Tot.Clienti<br>Cliente |
|----------------------------|
|                            |

Digitare il codice del cliente richiesto e premere il tasto [ENT]. Nel caso in cui il codice non esiste viene visualizzato un messaggio di anomalia.

Se è disponibile l'*iButton* avvicinarlo al lettore e attendere che venga letto.

Nel caso in cui il codice digitato manualmente oppure acquisito tramite *iButton* fosse presente in archivio viene effettuata la seguente stampa:

| VINCRO srl<br>Via G. a Prato 1<br>Tel:0464443175 Fax:0464439690<br>ROVERETO ITALY |
|-----------------------------------------------------------------------------------|
| T O T A L I                                                                       |
| CLIENTE: 1<br>CODICE: 6F4DAB1<br>NOME: LUCA ROSSI                                 |
| DE 15/01/05 8:00<br>A 02/02/02 12:35                                              |
| TOTALI PESATE 235                                                                 |
| CREDITO 134.00 Eur.                                                               |

La stampa è del seguente tipo:

Una volta terminata la stampa il terminale richiede una conferma prima di azzerare i totali relativi al codice stampato.

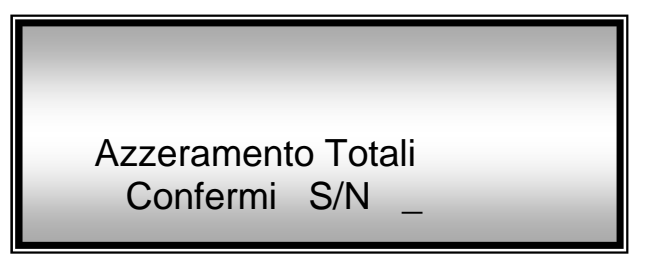

Premere "S" per confermare l'azzeramento o "N" per annullare la funzione.

## <u>Generale</u>

Premendo *F11* e possibile effettuare la stampa dei totali relativi a tutti i clienti presenti in archivio. Vengono stampati tutti i codici ed al termine viene richiesto se azzerare tutti i totali come descritto nella procedura di stampa per singolo codice.

# Azzeramento archivio clienti

| ARCHIVIO<br>Visual/Modif. | CLIENTI<br>F3 |  |
|---------------------------|---------------|--|
| Clear<br>Stp.Archivio     | Canc<br>F8    |  |

Questa funzione permette effettuare un azzeramento <u>dell'intero archivio</u> <u>clienti</u>. Premendo il tasto <u>Canc</u> viene richiesta un'ulteriore conferma dell'operazione:

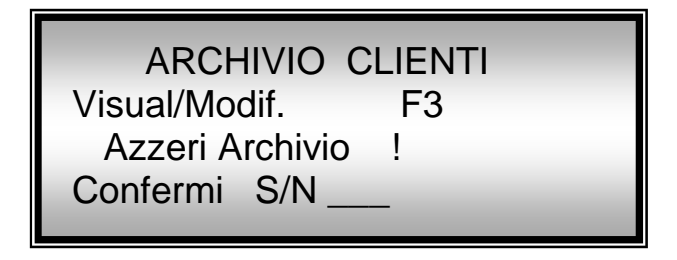

Premere "S" per confermare l'azzeramento o "N" per annullare la funzione.

Prima di cancellare l'intero archivio clienti , il terminale stamperà un elenco di totali ed un elenco di codici con il fine di evitare la perdita accidentale dei dati.

# 12. Messaggi di errore

Durante il funzionamento sul terminale si possono verificare degli errori, che verranno notificati all'utente mediante messaggi visualizzati sul display.

## **Dispositivo in FUORI SERVIZIO**

Elenchiamo le operazioni da eseguire nel caso in cui il dispositivo sia in FUORI SERVIZIO.

N.B. In tutte le situazioni di anomalia viene visualizzato il messaggio "Fuori Servizio", viene posto il semaforo sul rosso ed inoltre viene inibita il dispositivo ad incassare le monete.

## Errore "Stampante Off"

Quando si produca un errore con la stampante, il terminale lo notificherà mediante i messaggi:

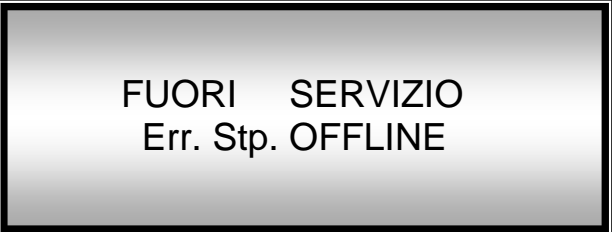

Se si verifica un errore con la stampante interna del terminale.

Questo errore si può produrre all'accensione del terminale o nel momento di realizzazione di qualsiasi ticket.

- > Verificare il collegamento della stampante.
- > Se l'errore persiste e non è risolvibile, occorre disabilitare la stampante.

## **Errore "Manca Carta"**

Quando termina la carta nella stampante, il terminale lo notificherà mediante il messaggio:

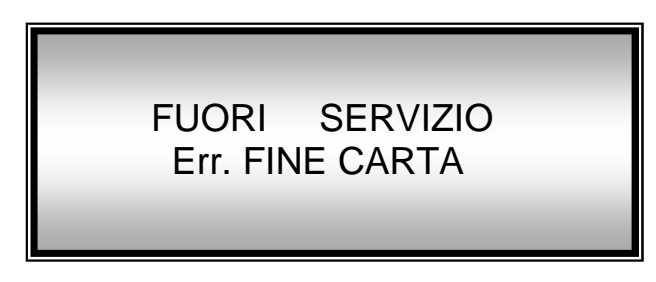

Questo messaggio si visualizza ogni volta che la stampante è abilitata.

Cambiare il cilindro di carta della stampante ed il messaggio scomparirà automaticamente.

### Errore "Margine di Zero"

Quando la lettura del peso si trovi fuori della scala permessa "<u>Soglia di ZERO</u>"(in negativo), il terminale lo notificherà all'utente mediante il seguente messaggio:

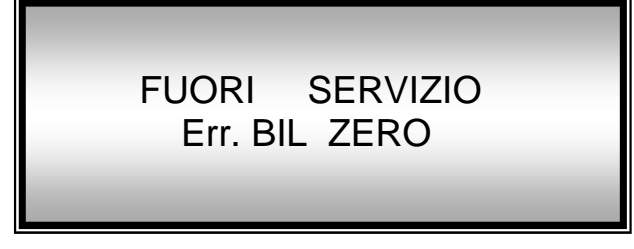

Risolvere il problema realizzando un'azzeramento (*pulsante di resistuzione o* <u>tasto F1</u>) con la bilancia libera.

## • Errore "Superata portata max"

Tale situazione si verifica nel caso in cui il peso presente in bilancia è superiore alla portata massima, se invece non vi è nessun carico si consiglia di interpellare il responsabile della pesa poiché l'impianto non è utilizzabile.

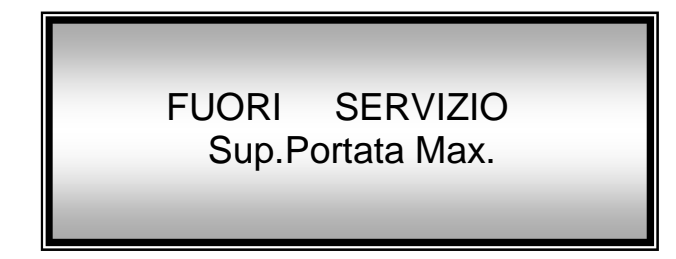

## Errore "-0-"

Tale situazione si verifica quando viene attivata la procedura di azzeramento bilancia (tramite *pulsante di resistuzione o tasto F1*),ma non sono vengano soddisfatte le seguenti condizioni per un tempo pari a 1 secondo:

a) l'indicazione deve essere stabile

**b)** il peso lordo deve essere minore del +/- 2% del F.S. intorno allo zero di calibrazione

| 8/02/2005            | 13:01 |
|----------------------|-------|
| 3.50 Euro<br>Err -0- |       |

## Errore "Memoria Dati"

Tale situazione si verifica quando viene rilevato una perdita dati in memoria; in questa situazione occorre attivare la funzione di azzeramento memoria (premere all'accensione il tasto <u>Canc</u>)

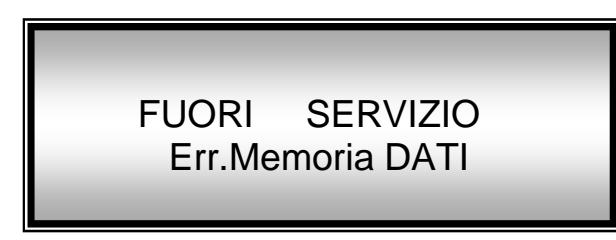

## • Errore "CALIBRAZIONE"

Tale situazione si verifica quando viene rilevato una perdita dei dati di calibrazione della pesa; in questo caso occorre effettuare una nuova calibrazione.

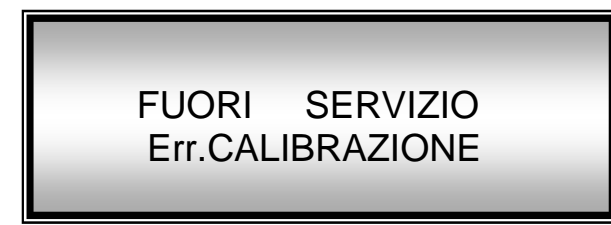

# 13. Istruzioni di pesatura

All'accensione viene visualizzato per circa 2 secondi il seguente messaggi di saluti:

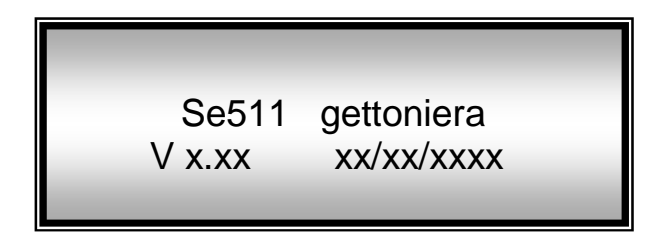

Successivamente viene attivato il comando di <u>restituzione monete</u> per restituire eventuali monete introdotte prima dello spegnimento dell'apparecchiatura.

Viene acceso il <u>ROSSO</u> al semaforo posizionato in uscita alla pesa (se presente).

Di seguito elenchiamo le operazioni da eseguire per effettuare una pesatura :

**1.** Prima di effettuare qualsiasi operazione, accertarsi che il semaforo sia ROSSO (se presente) e che sia visualizzato il seguente messaggio :

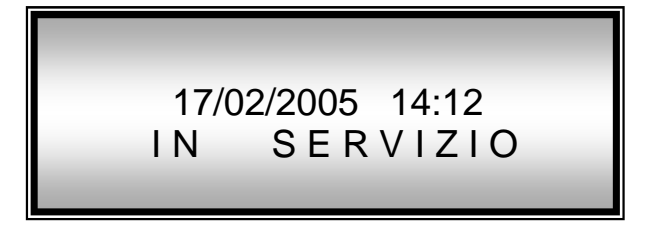

tale condizione è valida nel caso in cui sono rispettate le condizioni di :

- peso stabile,
- valore di peso compreso nella Soglia di ZERO.
- 2. Posizionare l'automezzo sulla piattaforma e spegnere il motore.
- 3. Sul display fino a quando il peso non si stabilizza viene visualizzato il seguente messaggio:

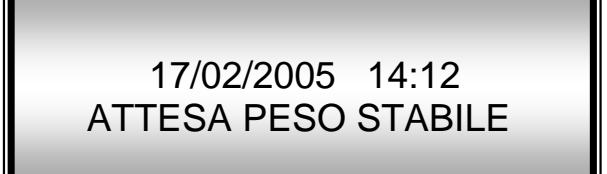

4. Non appena il peso si stabilizza sul display comparirà il valore dell'importo da inserire:

# 17/02/2005 14:13 14.50 Euro Inserire importo

 Dopo aver introdotto la quantità richiesta sul display comparirà il valore del peso dell'automezzo ed automaticamente verrà emesso il tagliando di pesatura in relazione alle impostazioni di setup.

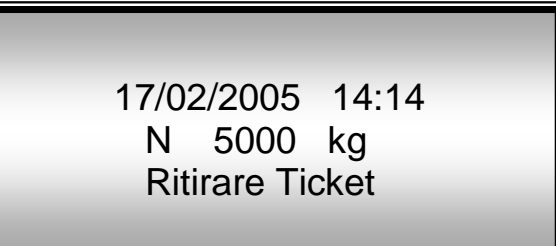

6. Se viene introdotta una <u>quantità superiore</u> a quella richiesta ed è impostata la funzione <u>Importo Esatto = SI</u>, il terminale resituisce in automatico le monete inserite visualizzando il seguente messaggio:

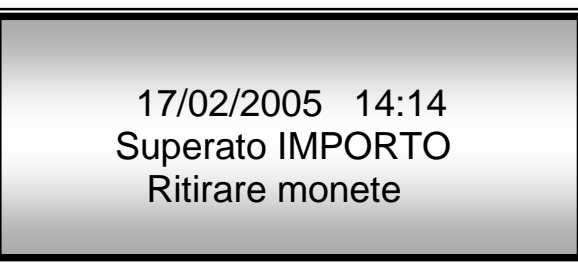

- **7.** Se si utilizza la modalità di pesatura tramite lButton avvicinare l'*iButton* al lettore e attendere che venga effettuata la lettura. Se il codice letto è abilitato viene attivata la procedura di stampa del tagliando.
- 8. Per ottenere la <u>restituzione delle monete</u> quando e non si è ancora raggiunto l'importo richiesto occorre premere l'apposito "*pulsante di restituzione*".
- 9. Nel caso sia abilitata la funzione "Copia Ticket" il terminale emette in automatico anche la seconda stampa.
- 10.Quindi al termine della stampa, avvenuta senza nessun tipo di errore ,viene posto <u>verde il</u> <u>semaforo</u> (se presente) e l'operatore deve liberare la piattaforma, fino a quando non viene rilevato un peso inferiore alla <u>Soglia di ZERO</u> viene visualizzato il seguente messaggio:

17/02/2005 14:15 N 5000 kg Scaricare Pesa

# **14. Gestione Personal Computer**

## Personal Computer (COM1)

E' possibile tramite tale impostazione abilitare la gestione Personal Computer tramite canale seriale COM 1 (*nel menu' di configurazione*).

Abilit. Periferica su Com1 PC Tx a richiesta/TX in continuo

Nel caso di abilitazione è possibile anche selezionare il modo di trasmissione : a richiesta o in continuo.

Il record trasmesso è formato in totale da 22 caratteri:

carattere di sincronismo (\$=24 hex)
 cifre di peso che sono una copia del display
 carattere di blank (spazio = 20 hex)
 cifre di tara in formato display
 carattere di blank
 carattere di blank
 caratteri di status
 carattere di line feed (LF = 0A hex)
 carattere di return (CR = 0D hex)

I caratteri dal 2 a 8 rappresentano il peso netto e sono una copia del display, che può differenziarsi per il solo punto decimale, se escluso dalla trasmissione. Trasmissioni con caratteri particolari sono eseguite nel caso di portata massima, di sotto

zero o di tara negativa. Nei casi sopracitati al posto dei caratteri di peso netto vengono trasmessi quelli di seguito

Nei casi sopracitati al posto dei caratteri di peso netto vengono trasmessi quelli di seguito elencati:

| Superata portata massima | = '^^^^' (5E hex) |
|--------------------------|-------------------|
| Sotto zero               | = '' (5F hex)     |
| Tara maggiore del lordo  | = '-0-0-0'        |

I caratteri dal 10 al 16 rappresentano la tara e sono una copia del display con visualizzato il valore, che può differenziarsi per il solo punto decimale, se escluso dalla trasmissione. I caratteri 18, 19, 20 sono byte di status in codice ascii di cui solo i bits 0, 1, 2, 3 sono significativi:

| Carattere 18 = STATUS 1                                                 | bit $0 =$ non usato<br>bit $1 =$ zero centrale<br>bit $2 =$ non usato<br>bit $3 =$ stabile |  |
|-------------------------------------------------------------------------|--------------------------------------------------------------------------------------------|--|
| Carattere 19 = STATUS 2<br>(*) riferito ai caratteri di record da 2 a 8 | bit 0 = Min<br>bit 1 = lordo (*)<br>bit 2 = netto (*)<br>bit 3 = tara (*)                  |  |
| Carattere 20 = STATUS 3                                                 | bit 0 = superato Max<br>bit 1 = negativo<br>bit 2 = non usato<br>bit 3 = non usato         |  |

Quando la trasmissione è a richiesta lo strumento risponde alla ricezione di una sequenza ESC (1B hex) + ENQ (05 hex).

Il ritardo di risposta è legato alla media conversioni (attesa fine media conversioni). Per quanto riguarda i segnali di controllo vale quanto detto in precedenza.

## Gestione e configurazione strumento da PC (COM1)

E' possibile gestire e configurare lo strumento collegando il terminale al personal computer tramite canale seriale COM 1e utilizzando il software SIPITOOLS v.1.0. Tale opzione è sempre abilitata anche se com1 viene settata per l'utilizzo con una stampante UBIc4.

Per vedere i vari comandi comandi fare riferimento al capitolo di seguito descritto.

## Comandi per SIPITOOLS

#### Comando inizio procedura

I comandi successivi vengono analizzati solamente se la procedura è stata avviata con l'invio del comando di seguito descritto.

HOST → TERMINALE

| Da ps. | A ps. | Len     | Campo       | Contenuto  | Descrizione             |
|--------|-------|---------|-------------|------------|-------------------------|
| 1      | 2     | 2 ascii | FUNC        | '\$\$'     | Codice Inizio procedura |
| 3      | 3     | 1 bin   | terminatore | CR (0dhex) | terminatore stringa     |

Una volta ricevuto il comando di "inizio procedura" il terminale si pone in uno stato in cui non permette alcuna operazione e sul display viene visualizzato il seguente messaggio

#### "Carico/scar. Arch' "e Pesate a PC "

Al termine della procedura una volta ricevuto il comando di "termine procedura" il terminale si pone in modalità pesatura.

### TERMINALE → HOST

| Da ps. | A ps. | Len   | Campo | Contenuto | Descrizione                      |
|--------|-------|-------|-------|-----------|----------------------------------|
| 1      | 1     | 1 bin | FUNC  | ack/nak'  | Risposta ack= ok rx comando      |
|        |       |       |       |           | Risposta nak = errore rx stringa |

### <u>Elenco comandi</u>

- "\$0X" → Scrittura Archivio clienti (da implementare) (da implementare)
- " $1X" \rightarrow Lettura Archivio clienti$
- "\$C1" → Azzeramento Archivio clienti
- "\$P" → Scarico Pesata (max.2000)
- "\$Z" → Azzeramento archivio Pesata (max.2000)
- " $S" \rightarrow Lettura setup$
- "\$V" → Scrittura setup
- "\$E" → Lettura Eeprom reg.0-63

"\$R" → Scrittura Eeprom reg.0-63

### 1b (hex) 05 (hex) → Richiesta stringa PESO

90 494 001.doc

### ✓ Comando termine procedura

Con tale comando l'apparecchiatura viene resettata.

HOST → TERMINALE

| Da ps. | A ps. | Len     | Campo       | Contenuto  | Descrizione            |
|--------|-------|---------|-------------|------------|------------------------|
| 1      | 2     | 2 ascii | FUNC        | '\$X'      | comando fine procedura |
| 3      | 4     | 2 ascil | BCC         | "7<"       | CRC                    |
| 5      | 5     | 1 bin   | terminatore | CR (0dhex) | terminatore stringa    |

### TERMINALE → HOST

| Da ps. | A ps. | Len   | Campo | Contenuto | Descrizione                      |
|--------|-------|-------|-------|-----------|----------------------------------|
| 1      | 1     | 1 bin | FUNC  | ack/nak'  | Risposta ack= ok rx comando      |
|        |       |       |       |           | Risposta nak = errore rx stringa |

### ✓ Scrittura archivio cliente (da implementare)

HOST → TERMINALE

| Da ps. | A ps. | Len      | Campo         | Contenuto    | Descrizione                                   |
|--------|-------|----------|---------------|--------------|-----------------------------------------------|
| 1      | 2     | 2 ascii  | FUNC          | <b>'\$0'</b> | Codice operazione scrittura archivio prodotti |
| 3      | 3     | 1 ascii  | Flag          | 'X'          |                                               |
| 4      | 7     | 4 ascii  | Numero record | 'XXXX'       | Nr. record da 0 a 1999 len max. Archivio      |
| 8      | 11    | 4 ascii  |               |              |                                               |
| 12     | 41    | 30 ascii |               |              |                                               |
| 42     | 49    | 8 ascii  |               |              |                                               |
| 50     | 53    | 4 ascii  |               |              |                                               |
| 54     | 61    | 8 ascii  |               |              |                                               |
| 62     | 69    | 8 ascii  |               |              |                                               |
| 124    | 124   | 2 ascil  | BCC           | Xx           | CRC                                           |
| 126    | 125   | 1 bin    | terminatore   | CR (0dhex)   | terminatore stringa                           |

### TERMINALE → HOST

| Da ps. | A ps. | Len   | Campo | Contenuto | Descrizione                      |
|--------|-------|-------|-------|-----------|----------------------------------|
| 1      | 1     | 1 bin | FUNC  | ack/nak'  | Risposta ack= ok rx comando      |
|        |       |       |       |           | Risposta nak = errore rx stringa |

## ✓ Verifica numero scritture

| Da ps. | A ps. | Len     | Campo       | Contenuto    | Descrizione                                     |  |  |
|--------|-------|---------|-------------|--------------|-------------------------------------------------|--|--|
| 1      | 2     | 2 ascii | FUNC        | <b>'\$9'</b> | Verifica nr.Record scritti in archivio prodotti |  |  |
| 3      | 4     | 2 ascil | BCC         | Xx           | CRC                                             |  |  |
| 5      | 5     | 1 bin   | terminatore | CR (0dhex)   | terminatore stringa                             |  |  |

#### TERMINALE → HOST

| Da ps. | A ps. | Len     | Campo | Contenuto | Descrizione                      |
|--------|-------|---------|-------|-----------|----------------------------------|
| 1      | 1     | 1 ascii | FUNC  | ack/nak'  | Risposta ack= ok rx comando      |
|        |       |         |       |           | Risposta nak = errore rx stringa |

| Da ps. | A ps. | Len     | Campo               | Contenuto  | Descrizione                         |
|--------|-------|---------|---------------------|------------|-------------------------------------|
| 1      | 2     | 2 ascii | FUNC                | '\$9'      | Verifica nr.Record rx dal terminale |
| 3      | 6     | 4 ascii | nr.blocchi ricevuti | "xxxx"     | Numero record scritti in archivio   |
| 7      | 8     | 2 ascil | BCC                 | Хх         | CRC                                 |
| 9      | 9     | 1 bin   | terminatore         | CR (0dhex) | terminatore stringa                 |

| HOST → TERMINALE |       |         |               |               |                                          |  |  |
|------------------|-------|---------|---------------|---------------|------------------------------------------|--|--|
| Da ps.           | A ps. | Len     | Campo         | Contenuto     | Descrizione                              |  |  |
| 1                | 2     | 2 ascii | FUNC          | <b>'</b> \$1' | comando lettura record archivio          |  |  |
| 3                | 6     | 4 ascii | Numero record | 'XXXX'        | Nr. record da 0 a 1999 len max. archivio |  |  |
| 7                | 8     | 2 ascil | BCC           | Хх            | CRC                                      |  |  |
| 9                | 9     | 1 bin   | terminatore   | CR (0dhex)    | terminatore stringa                      |  |  |

### ✓ Lettura archivio clienti (da implementare)

### TERMINALE → HOST

| Da ps. | A ps. | Len   | Campo | Contenuto | Descrizione                      |  |  |  |  |  |
|--------|-------|-------|-------|-----------|----------------------------------|--|--|--|--|--|
| 1      | 1     | 1 bin | FUNC  | ack/nak'  | Risposta ack= ok rx comando      |  |  |  |  |  |
|        |       |       |       |           | Risposta nak = errore rx stringa |  |  |  |  |  |

| Da ps. | A ps.                                                                                                    | L     | en    | Campo        | С | ontenuto      |        | Descrizione                        |
|--------|----------------------------------------------------------------------------------------------------|-------|-------|--------------|---|---------------|--------|------------------------------------|
| 1      | 2                                                                                                    | 2 a   | iscii | FUNC         |   | <b>'</b> \$1' | Codice | e operazione READ                  |
| 3      | 6                                                                                                    | 4 a   | scii  | Numero recor | k | 'xxxx'        | Nr. re | cord da 0 a 1999 len max. archivio |
| 128    | 128                                                                                                    | 2 a   | scil  | BCC          |   | Xx            | CRC    |                                    |
| 130    | 130                                                                                                    | 11    | bin   | terminatore  | С | R (0dhex)     | termin | atore stringa                      |
| HOST - | term     term     term | inale | ;     |              |   |               |        |                                    |
| Da ps. | Ap                                                                                                    | os.   | Le    | n Campo      |   | Conten        | uto    | Descrizione                        |
| 1      | 1                                                                                                    |       | 1 b   | in FUNC      |   | ack/na        | ık'    | Risposta ack= ok rx comando        |
|        |                                                                                                    |       |       |              |   |               |        | Risposta nak = errore rx stringa   |

## ✓ Verifica numero letture

| HUST -  | 1051 7 TERMINALE |         |             |               |                                                   |  |  |  |  |  |
|---------|------------------|---------|-------------|---------------|---------------------------------------------------|--|--|--|--|--|
| Da ps.  | A ps.            | Len     | Campo       | Contenuto     | Descrizione                                       |  |  |  |  |  |
| 1       | 2                | 2 ascii | FUNC        | <b>'</b> \$8' | Verifica nr.Record letti in archivio1-2-3-4scritt |  |  |  |  |  |
| 3       | 4                | 2 ascil | BCC         | Хх            | CRC                                               |  |  |  |  |  |
| 5       | 5                | 1 bin   | terminatore | CR (0dhex)    | terminatore stringa                               |  |  |  |  |  |
| TERMINA | ALE 🇲 HO         | DST     |             |               |                                                   |  |  |  |  |  |
| Da ps.  | A ps.            | Len     | Campo       | Contenuto     | Descrizione                                       |  |  |  |  |  |
| 1       | 1                | 1 ascii | FUNC        | ack/nak'      | Risposta ack= ok rx comando                       |  |  |  |  |  |

| Da ps. | A ps. | Len     | Campo         | Contenuto                                        | Descrizione                                        |
|--------|-------|---------|---------------|--------------------------------------------------|----------------------------------------------------|
| 1      | 2     | 2 ascii | FUNC          | <b>'\$8'</b> Verifica nr.Record rx dal terminale |                                                    |
| 3      | 6     | 4 ascii | nr.blocchi RX | "XXXX"                                           | Verifica nr.Record letti in archivio1-2-3-4scritti |
| 7      | 8     | 2 ascil | BCC           | Xx CRC                                           |                                                    |
| 9      | 9     | 1 bin   | terminatore   | CR (0dhex)                                       | terminatore stringa                                |

Risposta nak = errore rx stringa

| HOST -> | 1OST → TERMINALE |         |             |             |                              |  |  |  |  |  |
|---------|------------------|---------|-------------|-------------|------------------------------|--|--|--|--|--|
| Da ps.  | A ps.            | Len     | Campo       | Contenuto   | Descrizione                  |  |  |  |  |  |
| 1       | 2                | 2 ascii | FUNC        | '\$C'       | comando azzeramento archivio |  |  |  |  |  |
| 3       | 3                | 1 ascii | Flag        | <b>'1</b> ' | Tipo archivio clienti        |  |  |  |  |  |
| 4       | 5                | 2 ascil | BCC         | "98"        | CRC                          |  |  |  |  |  |
| 6       | 6                | 1 bin   | terminatore | CR (0dhex)  | terminatore stringa          |  |  |  |  |  |

### ✓ Comando azzeramento archivio CLIENTI

### TERMINALE → HOST

| Da ps. | A ps. | Len   | Campo | Contenuto | Descrizione                      |
|--------|-------|-------|-------|-----------|----------------------------------|
| 1      | 1     | 1 bin | FUNC  | ack/nak'  | Risposta ack= ok rx comando      |
|        |       |       |       |           | Risposta nak = errore rx stringa |

| Da ps. | A ps. | Len     | Campo       | Contenuto  | Descrizione                      |
|--------|-------|---------|-------------|------------|----------------------------------|
| 1      | 2     | 2 ascii | FUNC        | '\$C'      | comando azzeramento archivio     |
| 3      | 4     | 2 ascii | campo       | "OK"       | ok azzeramento archivio eseguito |
| 5      | 5     | 1 bin   | terminatore | CR (0dhex) | terminatore stringa              |

## ✓ Comando scarico PESATE

| Da ps. | A ps. | Len     | Campo       | Contenuto  | Descrizione            |  |  |  |  |
|--------|-------|---------|-------------|------------|------------------------|--|--|--|--|
| 1      | 2     | 2 ascii | FUNC        | '\$P'      | comando Scarico PESATE |  |  |  |  |
| 3      | 4     | 2 ascil | BCC         | "74"       | CRC                    |  |  |  |  |
| 5      | 5     | 1 bin   | terminatore | CR (0dhex) | terminatore stringa    |  |  |  |  |

#### TERMINALE → HOST

| Da ps. | A ps. | Len   | Campo | Contenuto | Descrizione                      |  |  |  |
|--------|-------|-------|-------|-----------|----------------------------------|--|--|--|
| 1      | 1     | 1 bin | FUNC  | ack/nak'  | Risposta ack= ok rx comando      |  |  |  |
|        |       |       |       |           | Risposta nak = errore rx stringa |  |  |  |

### <u>CICLO SCARICO</u>

| Terminale → HOST |       |          |                |                   |                                                                                                    |  |  |
|------------------|-------|----------|----------------|-------------------|----------------------------------------------------------------------------------------------------|--|--|
| Da ps.           | A ps. | Len      | Campo          | Contenuto         | Descrizione                                                                                                    |  |  |
| 1                | 2     | 2 ascii  | FUNC           | '\$P'             | Codice operazione <i>scarico pesate</i>                                                                                                    |  |  |
| 3                | 3     | 1 ascii  | Tipo record    | ʻx'               | <ul> <li>="0" pesata utilizzando Euro/Gettoni</li> <li>='1' pesata semplice utilizzando IButton</li> <li>='2' pesata ENTRATA utilizzando IButton</li> <li>='3' pesata USCITA utilizzando IButton</li> <li>='4' pesata TARA NOTA utilizzando</li> <li>IButton</li> </ul> |  |  |
| 4                | 9     | 6 ascii  | Codice cliente | 'XXXXXX'          | Codice cliente (solo pes.IButton)                                                                                                    |  |  |
| 10               | 21    | 12 ascii | Codice Ibutton | ʻxxxxxxxxxx<br>'  | Codice ibutton associato al cliente                                                                                                    |  |  |
| 22               | 37    | 16 ascii | Desc. Cliente  | 'xxxxx'           | Descrizione cliente                                                                                                    |  |  |
| 38               | 47    | 10 ascii | Data Pesata    | 'XX-XX-XXXX'      | Data operazione                                                                                                    |  |  |
| 48               | 55    | 8 ascii  | Ora Pesata     | 'xx:xx:xx'        | Ora operazione                                                                                                    |  |  |
| 56               | 63    | 8 ascii  | Prima pesata   | <b>'XXXXXXX</b> ' | Valore 1° PESATA (ENTRATA)                                                                                                    |  |  |
| 64               | 71    | 8 ascii  | Seconda pesata | <b>'XXXXXXX</b> ' | Valore 2° PESATA (USCITA)                                                                                                    |  |  |
| 72               | 79    | 8 ascii  | Peso Netto     | 'xxxxxxx'         | Peso Netto                                                                                                    |  |  |
| 80               | 86    | 7 ascii  | Importo        | "xxxxxxx"         | Importo gettoni/euro                                                                                                    |  |  |
| 87               | 88    | 2 ascil  | BCC            | Xx                | CRC                                                                                                    |  |  |
| 89               | 89    | 1 bin    | terminatore    | CR (0dhex)        | terminatore stringa                                                                                                    |  |  |

### HOST → terminale

| Da ps. | A ps. | Len   | Campo | Contenuto | Descrizione                      |
|--------|-------|-------|-------|-----------|----------------------------------|
| 1      | 1     | 1 bin | FUNC  | ack/nak'  | Risposta ack= ok rx comando      |
|        |       |       |       |           | Risposta nak = errore rx stringa |

Il terminale inizia lo scarico di tutte le pesate registrate in memoria in modo automatico ripartendo dal punto *CICLO DI SCARICO*.

Al termine invia la stringa di chiusura funzione

| I ERIVIIN/ | ALE 🏓 HO | 51  |          |
|------------|----------|-----|----------|
| Danc       | Anc      | Lon | <u> </u> |

| Da ps. | A ps. | Len     | Campo       | Contenuto  | Descrizione                           |
|--------|-------|---------|-------------|------------|---------------------------------------|
| 1      | 2     | 2 ascii | FUNC        | '\$E'      | comando fine procedura scarico pesate |
| 3      | 4     | 2 ascil | BCC         | "69"       | CRC                                   |
| 5      | 5     | 1 bin   | terminatore | CR (0dhex) | terminatore stringa                   |

### ✓ Comando AZZERAMENTO tutte PESATE

| Da ps. | A ps. | Len     | Campo       | Contenuto  | Descrizione                      |
|--------|-------|---------|-------------|------------|----------------------------------|
| 1      | 2     | 2 ascii | FUNC        | '\$Z'      | comando AZZERAMENTO tutte PESATE |
| 3      | 4     | 2 ascil | BCC         | "7>"       | CRC                              |
| 5      | 5     | 1 bin   | terminatore | CR (0dhex) | terminatore stringa              |

### TERMINALE → HOST

| Da ps. | A ps. | Len   | Campo | Contenuto | Descrizione                      |
|--------|-------|-------|-------|-----------|----------------------------------|
| 1      | 1     | 1 bin | FUNC  | ack/nak'  | Risposta ack= ok rx comando      |
|        |       |       |       |           | Risposta nak = errore rx stringa |

### ✓ Lettura SETUP MACCHINA

### HOST → TERMINALE

| Da ps. | A ps. | Len     | Campo       | Contenuto  | Descrizione               |
|--------|-------|---------|-------------|------------|---------------------------|
| 1      | 2     | 2 ascii | FUNC        | '\$S'      | comando Lettura setup 1-2 |
| 3      | 4     | 2 ascil | BCC         | "77"       | CRC                       |
| 5      | 5     | 1 bin   | terminatore | CR (0dhex) | terminatore stringa       |

### TERMINALE → HOST

| Da ps. | A ps. | Len   | Campo | Contenuto | Descrizione                      |
|--------|-------|-------|-------|-----------|----------------------------------|
| 1      | 1     | 1 bin | FUNC  | ack/nak'  | Risposta ack= ok rx comando      |
|        |       |       |       |           | Risposta nak = errore rx stringa |

### Terminale → HOST

| Da ps. | A ps. | Len      | Campo             | Contenuto  | Descrizione                      |
|--------|-------|----------|-------------------|------------|----------------------------------|
| 1      | 2     | 2 ascii  | FUNC              | '\$S'      | Codice operazione scarico pesate |
| 3      | 8     | 6 asci   | Liv 0 impostato   | "XXXXXX"   | Livello 0 impostato              |
| 9      | 14    | 6 ascii  | Liv 0 rilevato    | 'XXXXXX'   | Livello 0 rilevato               |
| 15     | 15    | 1 ascii  | Abili.Lettore     | 'X'        | Flag LETTORE EURO/ GETTONI       |
|        |       |          |                   |            | ='S' Abilitata ='N' Disabilit.   |
| 16     | 16    | 1 ascii  | Stampante Tg58    | "X"        | Impostazione Stampante TG58      |
|        |       |          |                   |            | = 'N' non abilitata              |
|        |       |          |                   |            | = 'S' abiliatta COM3 (rs232)     |
|        |       |          |                   |            | = 'T' abilitata COM4 (ttl)       |
| 17     | 17    | 1 ascii  | Copia Scontrino   | "X"        | Flag stampa copia etichetta      |
|        |       |          |                   |            | ="S" SI                          |
|        |       |          |                   |            | ="N" NO                          |
| 18     | 18    | 1 ascii  | Stampa Note       | "X"        | Flag stampa NOTE                 |
|        |       |          |                   |            | ="S" SI                          |
|        |       |          |                   |            | ="N" NO                          |
| 19     | 19    | 1 ascii  | Stampa IVA        | "X"        | Flag stampa IVA                  |
|        |       |          |                   |            | ="S" SI                          |
|        |       |          |                   |            | ="N" NO                          |
| 20     | 20    | 1 ascii  | Importo esatto    | 'X'        | Flag richiesat importo           |
|        |       |          |                   |            | ="S" importo esatto              |
|        |       |          |                   |            | ="N" importo non esatto          |
| 21     | 22    | 2 ascii  | Nr car. Intesta 1 | 'xx'       | Numero caratteri intestazione 1  |
| 23     | 52    | 30 ascii | Intestaz. 1       | Xxxxx      | Campo intestazione 1             |
| 53     | 53    | 1 ascii  | Stile stampa      | <b>'X'</b> | Stile stampa Intestazione 1      |
|        |       |          |                   |            | ='0' allineamento DX             |
|        |       |          |                   |            | ='1' allineamento CENTRALE       |
|        |       |          |                   |            | ='2' allineamento SX             |
| 54     | 55    | 2 ascii  | Nr car. Intesta 2 | 'xx'       | Numero caratteri intestazione 2  |

90 494 001.doc

Pagina 48 di 55

| 56  | 95  | 40 ascii | Intestaz. 2       | Ххххх       | Campo intestazione 2              |
|-----|-----|----------|-------------------|-------------|-----------------------------------|
| 96  | 96  | 1 ascii  | Stile stampa      | 'X'         | Stile stampa Intestazione 2       |
|     |     |          |                   |             | ='0' allineamento DX              |
|     |     |          |                   |             | ='1' allineamento CENTRALE        |
|     |     |          |                   |             | ='2' allineamento SX              |
| 97  | 98  | 2 ascii  | Nr car. Intesta 3 | <b>'xx'</b> | Numero caratteri intestazione 3   |
| 99  | 138 | 40 ascii | Intestaz. 3       | Xxxxx       | Campo intestazione 3              |
| 139 | 139 | 1 ascii  | Stile stampa      | 'x'         | Stile stampa Intestazione 3       |
|     |     |          |                   |             | ='0' allineamento DX              |
|     |     |          |                   |             | ='1' allineamento CENTRALE        |
|     |     |          |                   |             | ='2' allineamento SX              |
| 140 | 141 | 2 ascii  | Nr car. Intesta 4 | <b>'xx'</b> | Numero caratteri intestazione 4   |
| 142 | 171 | 30 ascii | Intestaz. 1       | Ххххх       | Campo intestazione 1              |
| 172 | 172 | 1 ascii  | Stile stampa      | 'x'         | Stile stampa Intestazione 1       |
|     |     |          |                   |             | ='0' allineamento DX              |
|     |     |          |                   |             | ='1' allineamento CENTRALE        |
|     |     |          |                   |             | ='2' allineamento SX              |
| 173 | 173 | 1 ascii  | Abili.PC          | 'x'         | Perif. PC ="N" Pc disab.          |
|     |     |          |                   |             | = 'S' Pc abilitato                |
| 174 | 174 | 1 ascii  | Modo tx a PC      | ʻn'         | Modalità trasmissione a PC        |
|     |     |          |                   |             | ='S' continuo (N' a richiesta     |
| 175 | 175 | 1 ascii  | Tipo Lettore      | 'x'         | Tipo Lettore ="N" lettore gettoni |
|     |     |          |                   |             | = 'S' lettore euro                |
| 176 | 178 | 3 ascii  | Unità di misura   | 'xxx'       | Unita' misura  =' g ' grammi      |
|     |     |          |                   |             | =" kg" ckilogrammi                |
|     |     |          |                   |             | =" t " tonnellate                 |
| 179 | 179 | 1 ascii  | Ram full pesate   | <b>'X'</b>  | Flag chk ram full S/N             |
| 180 | 181 | 2 ascil  | BCC               | Xx          | CRC                               |
| 182 | 182 | 1 bin    | terminatore       | CR (0dhex)  | terminatore stringa               |

### HOST → terminale

| Da ps. | A ps. | Len   | Campo | Contenuto | Descrizione                      |
|--------|-------|-------|-------|-----------|----------------------------------|
| 1      | 1     | 1 bin | FUNC  | ack/nak'  | Risposta ack= ok rx comando      |
|        |       |       |       |           | Risposta nak = errore rx stringa |

### ✓ Scrittura SETUP MACCHINA

| HOST - | TERN  | IINALE  |                 |            |                                  |
|--------|-------|---------|-----------------|------------|----------------------------------|
| Da ps. | A ps. | Len     | Campo           | Contenuto  | Descrizione                      |
| 1      | 2     | 2 ascii | FUNC            | '\$V'      | Codice operazione scarico pesate |
| 3      | 8     | 6 asci  | Liv 0 impostato | "XXXXXX"   | Livello 0 impostato              |
| 9      | 14    | 6 ascii | Liv 0 rilevato  | 'XXXXXX'   | Livello 0 rilevato               |
| 15     | 15    | 1 ascii | Abili.Lettore   | <b>'X'</b> | Flag LETTORE EURO/ GETTONI       |
|        |       |         |                 |            | ='S' Abilitata ='N' Disabilit.   |
| 16     | 16    | 1 ascii | Stampante Tg58  | "x"        | Impostazione Stampante TG58      |
|        |       |         |                 |            | = 'N' non abilitata              |
|        |       |         |                 |            | = 'S' abiliatta COM3 (rs232)     |
|        |       |         |                 |            | = 'T' abilitata COM4 (ttl)       |
| 17     | 17    | 1 ascii | Copia Scontrino | "X"        | Flag stampa copia etichetta      |
|        |       |         |                 |            | ="S" SI                          |
|        |       |         |                 |            | ="N" NO                          |
| 18     | 18    | 1 ascii | Stampa Note     | "X"        | Flag stampa NOTE                 |
|        |       |         |                 |            | ="S" SI                          |
|        |       |         |                 |            | ="N" NO                          |
| 19     | 19    | 1 ascii | Stampa IVA      | "X"        | Flag stampa IVA                  |
|        |       |         |                 |            | ="S" SI                          |

|     |     |          |                    |                  | ="N" NO                         |
|-----|-----|----------|--------------------|------------------|---------------------------------|
| 20  | 20  | 1 ascii  | Importo esatto     | 'x'              | Flag richiesat importo          |
|     |     |          |                    |                  | ="S" importo esatto             |
|     |     |          |                    |                  | ="N" importo non esatto         |
| 21  | 22  | 2 ascii  | Nr car. Intesta 1  | ʻxx'             | Numero caratteri intestazione 1 |
| 23  | 52  | 30 ascii | Intestaz. 1        | Xxxxx            | Campo intestazione 1            |
| 53  | 53  | 1 ascii  | Stile stampa       | 'x'              | Stile stampa Intestazione 1     |
|     |     |          |                    |                  | ='0' allineamento DX            |
|     |     |          |                    |                  | ='1' allineamento CENTRALE      |
|     |     |          |                    |                  | ='2' allineamento SX            |
| 54  | 55  | 2 ascii  | Nr car. Intesta 2  | <b>'XX'</b>      | Numero caratteri intestazione 2 |
| 56  | 95  | 40 ascii | Intestaz. 2        | Xxxxx            | Campo intestazione 2            |
| 96  | 96  | 1 ascii  | Stile stampa       | <b>'x'</b>       | Stile stampa Intestazione 2     |
|     |     |          |                    |                  | ='0' allineamento DX            |
|     |     |          |                    |                  | ='1' allineamento CENTRALE      |
|     |     |          |                    |                  | ='2' allineamento SX            |
| 97  | 98  | 2 ascii  | Nr car. Intesta 3  | ʻxx'             | Numero caratteri intestazione 3 |
| 99  | 138 | 40 ascii | Intestaz. 3        | Xxxxx            | Campo intestazione 3            |
| 139 | 139 | 1 ascii  | Stile stampa       | 'x'              | Stile stampa Intestazione 3     |
|     |     |          |                    |                  | ='0' allineamento DX            |
|     |     |          |                    |                  | ='1' allineamento CENTRALE      |
|     |     |          |                    |                  | ='2' allineamento SX            |
| 140 | 141 | 2 ascii  | Nr car. Intesta 4  | <b>'XX'</b>      | Numero caratteri intestazione 4 |
| 142 | 171 | 30 ascii | Intestaz. 1        | Xxxxx            | Campo intestazione 1            |
| 172 | 172 | 1 ascii  | Stile stampa       | 'x'              | Stile stampa Intestazione 1     |
|     |     |          |                    |                  | ='0' allineamento DX            |
|     |     |          |                    |                  | ='1' allineamento CENTRALE      |
| 1=0 | 4=0 |          |                    | <i>.</i> .       | ='2' allineamento SX            |
| 173 | 173 | 1 ascii  | Abili.PC           | 'X′              | Perif. PC = "N" Pc disab.       |
| 474 | 474 |          |                    |                  | = 'S' Pc abilitato              |
| 174 | 174 | 1 ascii  | Modo tx a PC       | 'n               | Modalita trasmissione a PC      |
| 475 | 475 | 4        | T's a Lattera      | ( <b>1</b>       | = S continuo N a richiesta      |
| 1/5 | 1/5 | 1 ascii  | I Ipo Lettore      | ·X′              |                                 |
| 470 | 470 | 0        |                    | 6                | = 5 lettore euro                |
| 176 | 178 | 3 ascii  | Unita di misura    | XXX              | Unita misura = g grammi         |
|     |     |          |                    |                  | = Kg CKIIOgrammi                |
| 170 | 170 | 1        | Dom full poorte    | ()x <sup>2</sup> | = t tonnellate                  |
| 1/9 | 1/9 |          | Rain full pesate   | X<br>Vy          | riay chik fahi fuli join        |
| 100 | 101 | ∠ ascli  | DUU<br>terminetere |                  | URU                             |
| 182 | 182 | i din    | terminatore        | UCK (Uanex)      | terminatore stringa             |

terminale → Host

| Da ps. | A ps. | Len   | Campo | Contenuto | Descrizione                      |
|--------|-------|-------|-------|-----------|----------------------------------|
| 1      | 1     | 1 bin | FUNC  | ack/nak'  | Risposta ack= ok rx comando      |
|        |       |       |       |           | Risposta nak = errore rx stringa |

### ✓ Lettura Eeprom reg.0-63 HOST → TERMINALE

| HUST 7 TERMINALE |       |         |             |            |                                |  |  |
|------------------|-------|---------|-------------|------------|--------------------------------|--|--|
| Da ps.           | A ps. | Len     | Campo       | Contenuto  | Descrizione                    |  |  |
| 1                | 2     | 2 ascii | FUNC        | '\$E'      | comando Lettura eeprom 0-63    |  |  |
| 3                | 4     | 2 ascii | n.registro  | ʻxx'       | Numero registro da '00' a '63' |  |  |
| 5                | 6     | 2 ascil | BCC         | "XX"       | CRC                            |  |  |
| 7                | 7     | 1 bin   | terminatore | CR (0dhex) | terminatore stringa            |  |  |

### TERMINALE → HOST

| . =    |       |       |       |           |                                  |  |  |  |  |
|--------|-------|-------|-------|-----------|----------------------------------|--|--|--|--|
| Da ps. | A ps. | Len   | Campo | Contenuto | Descrizione                      |  |  |  |  |
| 1      | 1     | 1 bin | FUNC  | ack/nak'  | Risposta ack= ok rx comando      |  |  |  |  |
|        |       |       |       |           | Risposta nak = errore rx stringa |  |  |  |  |

### Terminale → HOST

| Da ps. | A ps.  | Len     | Campo        | Contenuto                | Descrizione                      |  |
|--------|--------|---------|--------------|--------------------------|----------------------------------|--|
| 1      | 2      | 2 ascii | FUNC         | '\$E'                    | Lettura eeprom 0-63 registro     |  |
| 3      | 4      | 2 ascii | n.registro   | <b>'XX'</b>              | Numero registro da '00' a '63'   |  |
| 5      | 7      | 3 ascii | Valore par.1 | 'xxx' Valore parametro 1 |                                  |  |
| 8      | 10     | 3 ascii | Valore par.2 | 'xxx' Valore parametro 2 |                                  |  |
| 11     | 12     | 2 ascil | BCC          | Xx                       | CRC                              |  |
| 13     | 13     | 1 bin   | terminatore  | CR (0dhex)               | terminatore stringa              |  |
| HOST - | termin | ale     |              |                          |                                  |  |
| Da ps. | A ps.  | Len     | Campo        | Contenuto                | Descrizione                      |  |
| 1      | 1      | 1 bin   | FUNC         | ack/nak'                 | Risposta ack= ok rx comando      |  |
|        |        |         |              |                          | Risposta nak = errore rx stringa |  |

### ✓ Scrittura Eeprom reg.0-63

| HOST | → | TERMI | NALE |  |
|------|---|-------|------|--|
|      |   | -     |      |  |

| Da ps. | A ps. | Len     | Campo        | Contenuto                           | Descrizione                   |  |  |
|--------|-------|---------|--------------|-------------------------------------|-------------------------------|--|--|
| 1      | 2     | 2 ascii | FUNC         | '\$R'                               | comando scrittura eeprom 0-63 |  |  |
| 3      | 4     | 2 ascii | n.registro   | 'xx' Numero registro da '00' a '63' |                               |  |  |
| 5      | 7     | 3 ascii | Valore par.1 | 'xxx' Valore parametro 1            |                               |  |  |
| 8      | 10    | 3 ascii | Valore par.2 | 'xxx' Valore parametro 2            |                               |  |  |
| 11     | 12    | 2 ascil | BCC          | "xx"                                | CRC                           |  |  |
| 13     | 14    | 1 bin   | terminatore  | CR (0dhex)                          | terminatore stringa           |  |  |

### TERMINALE → HOST

| Da ps. | A ps. | Len   | Campo | Contenuto | Descrizione                      |
|--------|-------|-------|-------|-----------|----------------------------------|
| 1      | 1     | 1 bin | FUNC  | ack/nak'  | Risposta ack= ok rx comando      |
|        |       |       |       |           | Risposta nak = errore rx stringa |

# 15. Collegamenti

## Panello posteriore scheda SLV511

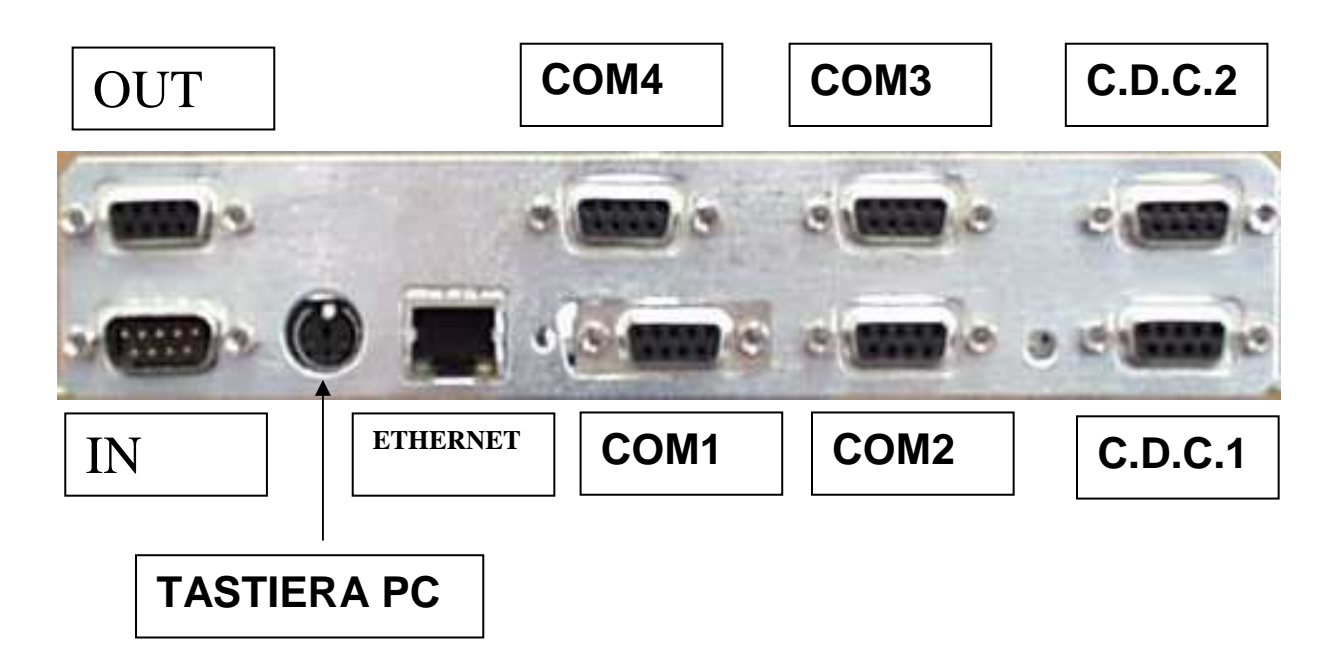

### <u>Com1</u> → Periferica Personal Computer (Download software)

9600 baud / 8 bit / senza parita' / 1 stop bit

| Il baud rate e' selezionato impostando il      | Par. 31 = 05 |
|------------------------------------------------|--------------|
| Il frame format e' selezionabile impostando il | Par. 32 = 05 |

## <u>Com2</u> → Periferica Selettore Monete

9600 baud / 8 bit / senza parita' / 1 stop bit

| Il baud rate e' selezionato impostando il      | Par. 33 = 05 |
|------------------------------------------------|--------------|
| Il frame format e' selezionabile impostando il | Par. 34 = 05 |

### <u>Com3/Com4</u> → Periferica Stampante Termica

9600 baud / 8 bit / senza parita' / 1 stop bit

| Com3 il baud rate e' selezionato impostando il             | Par. 35 = 05 |
|------------------------------------------------------------|--------------|
| Com3 il frame format e' selezionabile impostando il        | Par. 36 = 05 |
| Com4 il baud rate e' selezionato impostando il             | Par. 37 = 05 |
| <i>Com4</i> il frame format e' selezionabile impostando il | Par. 38 = 05 |

### Selezionare la stampante in modo DTR/RTS. Descrizione Pin-OUT delle Com

Il 4 connettori a **9 vie femmina** di collegamento sono montati sul pannello posteriore. Di seguito è visibile il pin-out dei connettori.

| Pin Nr. | Descrizione             | Direzione        |
|---------|-------------------------|------------------|
| 2       | TXD (trasmissione dati) | out da strumento |
| 3       | RXD (ricezione dati)    | in da host       |
| 4       | DSR                     | in da host       |
| 5       | SIGNAL COMMON (GND)     | -                |
| 6       | DTR                     | out da strumento |
| 7       | CTS (clear to send)     | in da host       |
| 8       | RTS                     | out da host      |

## Cavo collegamento SLV511-Personal Computer

| lato   | SLV511      |          |  | lato <b>Pc</b> |               |        |             |
|--------|-------------|----------|--|----------------|---------------|--------|-------------|
| 9 vie  | maschio     |          |  | 9 vie femmina  |               |        | emmina      |
| CO     | m1          |          |  |                |               | com    | 1           |
| Pin n° | Descrizione |          |  |                |               | Pin n° | Descrizione |
| 2      | TXD         |          |  |                | $\rightarrow$ | 2      | RXD         |
| 3      | RXD         | ←        |  |                |               | 3      | TXD         |
| 4      | DSR         | <u> </u> |  |                |               | 4      | DTR         |
| 5      | GND         | <u> </u> |  |                | $\rightarrow$ | 5      | GND         |
| 6      | DTR         |          |  |                |               | 6      | DSR         |
| 7      | CTS         | ←        |  |                |               | 7      | RTS         |
| 8      | RTS         |          |  |                | $\rightarrow$ | 8      | CTS         |

# 16. Aggiornamento Firmware

L'aggiornamento del firmware su questi terminali avviene in RS232 utilizzando il canale seriale COM1 collegato ad un personal computer.

Occorre essere in possesso dei seguenti strumenti:

- 1) personal computer con la porta COM1
- 2) avere il software di download VINCRO DWNSTDBs.exe
- 3) avere i sorgenti del programma nome.dwn
- 4) avere un cavo di collegamento (pin to pin) come descritto in seguito

## Operazioni da eseguire sul Personal Computer

- Inserire nel drive il dischetto fornito e lanciare SETUP.exe
- Collegare il terminale al Computer utilizzando la Com1
- Lanciare il software installato su Pc DwnStdBs.exe
- Selezionare il file da scaricare sul terminale <u>se511202.dwn</u> (presente sul dischetto fornito)
- Quindi attivare la procedura sul terminale

### Operazioni da eseguire sul terminale

- Collegare la tastiera PC 101 key ed accendere il terminale tenendo premuto il tasto (1)
- Sul display appare " **DOWNLOAD v5.02 Password:** "
- Introdurre la password "0000" e premere
- Inserire il numero macchina: 001 e premere
- ✤ Inserire il baudrate : 19200 e premere ←
- Premere il tasto 2 Down

Quindi sulla maschera del Personal Computer attivare la tendina Via così facendo viene iniziata la procedura di scarico firmware.

## **Cavo collegamento SLV511-Personal Computer**

| lato   | SLV511      |          | lato <b>Pc</b> |               |        |             |
|--------|-------------|----------|----------------|---------------|--------|-------------|
| 9 vie  | maschio     |          | 9 vie femmina  |               |        | emmina      |
| со     | m1          |          |                |               | com    | n1          |
| Pin n° | Descrizione |          |                |               | Pin n° | Descrizione |
| 2      | TXD         |          |                | $\rightarrow$ | 2      | RXD         |
| 3      | RXD         | <        |                |               | 3      | TXD         |
| 4      | DSR         | <u> </u> |                |               | 4      | DTR         |
| 5      | GND         | È        |                | $\rightarrow$ | 5      | GND         |
| 6      | DTR         |          |                | —́>           | 6      | DSR         |
| 7      | CTS         | ←        |                |               | 7      | RTS         |
| 8      | RTS         |          |                | $\rightarrow$ | 8      | CTS         |

# Promemoria parametri

|     |                               | CONTENUTO PARAMETRO   |                  |                  |                                      |         |         |     |     |     |     |
|-----|-------------------------------|-----------------------|------------------|------------------|--------------------------------------|---------|---------|-----|-----|-----|-----|
| PPP | PARAMETRI METRICI             | 000                   | 001              | 002              | 003                                  | 004     | 005     | 006 | 007 | 008 | 009 |
| 001 | (Tempo di conversione (ms)    | Vedere Tabella 1      |                  |                  |                                      |         |         |     |     |     |     |
| 002 | Media Mobile                  | Numerø letture ( 020) |                  |                  |                                      |         |         |     |     |     |     |
| 003 | Unità di misura               | kg                    | g                | Т                |                                      | Π       |         |     |     |     |     |
| 004 | Campo di stabilità (e)        | 0                     | 1                | 2                | 3                                    | 4       | 5       | 6   | 7   |     |     |
| 005 | Tempo di stabilità (s)        | 0                     | 1⁄2              | 1                | 2                                    | 3       | 4       |     |     |     |     |
| 006 | Inseguitore di zero (e)       | No                    | 1⁄2              | 1                | 2                                    | 3       | 4       |     |     |     |     |
| 007 | Spegnimento Fondo Scale (e)   | No                    | 1e               | 9e               |                                      |         |         |     |     |     |     |
| 008 | Azzeramento iniziale          | No                    | Manu.            | Auto             |                                      |         |         |     |     |     |     |
| 009 | Pesata minima                 | 20e                   | 5e               |                  |                                      |         |         |     |     |     |     |
| 010 | Conforme CE                   |                       | Si               |                  |                                      |         |         |     |     |     |     |
| 011 | Visalizza Negativo            | No                    | Si               |                  |                                      |         |         |     |     |     |     |
|     | _                             |                       |                  |                  | .                                    |         |         |     |     |     |     |
| PPP | PARAMETRI APPLICATIVI         | 000                   | 001              | 002              | 008                                  | 004     | 005     | 006 | 007 | 008 | 009 |
| 030 | Numero Terminale              |                       |                  |                  | Numero terminale ( 079)              |         |         |     |     |     |     |
| 031 | Baud rate COM1                |                       |                  | Vedere Tabella 2 |                                      |         |         |     |     |     |     |
| 032 | Formato parola COM1           |                       |                  |                  | Vedere Tabella 3                     |         |         |     |     |     |     |
| 033 | Baud rate COM2                |                       |                  |                  | Vedere Tabella 2                     |         |         |     |     |     |     |
| 034 | Formato parola COM2           |                       |                  |                  | Vedere Tabella 2<br>Vedere Tabella 3 |         |         |     |     |     |     |
| 035 | Baud rate COM3                |                       |                  |                  | Ved                                  | ere Tab | ella 2  |     |     |     |     |
| 036 | Formato parola COM3           |                       |                  |                  | Ved                                  | ere Tab | ella 3  |     |     |     |     |
| 037 | Baud rate COM4                |                       |                  |                  | Ved                                  | ere Tab | ella 2  |     |     |     |     |
| 038 | Formato parola COM4           |                       |                  |                  | Ved                                  | ere Tab | ella 3  |     |     |     |     |
| 039 | Baud rate COM5                |                       |                  |                  | Ved                                  | ere Tab | ella 2  |     |     |     |     |
| 040 | Formato parola COM5           |                       |                  |                  | Vedere Tabella 3                     |         |         |     |     |     |     |
| 041 | Interfaccia seriale COM1      | Disab.                | RS232            | RS485            |                                      |         |         |     |     |     |     |
| 042 | Modalità di trasmissione      | CTS                   | xonxoff          |                  |                                      |         |         |     |     |     |     |
| 043 | Lungh.pagina LX300 1/6pollice |                       |                  |                  | Ι                                    | mposta  | re valo | re  |     |     | _   |
| 044 | Coordinata X Lx300            |                       |                  | Impostare valore |                                      |         |         |     |     |     |     |
| 045 | Coordinata Y Lx300            |                       | Impostare valore |                  |                                      |         |         |     |     |     | -   |
|     |                               |                       |                  |                  |                                      |         |         |     |     |     |     |
|     | Ţ                             | abella                | 1 – Mee          | dia ¢on          | verso                                | ni      |         |     |     |     |     |

| P01 | Descrizione | P05 | Descrizione | P01 | Descrizione | P01 | Descrizione |
|-----|-------------|-----|-------------|-----|-------------|-----|-------------|
| 000 | 0,2 ms      | 006 | 16,6 ms     | 012 | 532 ms      | 020 | 1,596 s     |
| 001 | 0,5 ms      | 007 | 33,3 ms     | 013 | 665 ms      | 030 | 2,926 s     |
| 002 | 1 ms        | 008 | 66,6 ms     | 014 | 798 ms      |     |             |
| 003 | 2 ms        | 009 | 133 ms      | 015 | 931 ms      | 040 | 4,256 s     |
| 004 | 4 ms        | 010 | 266 ms      | 016 | 1,064 s     |     |             |
| 005 | 8 ms        | 011 | 399 ms      | 017 | 1,197 s     | 050 | 5,586 s     |

| Tabella 2– Baud Rate |           |     |           |     | Tabella 3– Formato Parola |     |          |  |  |  |
|----------------------|-----------|-----|-----------|-----|---------------------------|-----|----------|--|--|--|
| Pxx                  | Baud Rate | Pxx | Baud Rate | Pxx | Formato                   | Pxx | Formato  |  |  |  |
| 000                  | 300       | 006 | 19200     | 000 | 7/none/2                  | 006 | 8/none/2 |  |  |  |
| 001                  | 600       | 007 | 38400     | 001 | 7/odd/1                   | 007 | 8/odd/1  |  |  |  |
| 002                  | 1200      | 008 | 57600     | 002 | 7/odd/2                   | 008 | 8/odd/2  |  |  |  |
| 003                  | 2400      | 009 | 115200    | 003 | 7/even/1                  | 009 | 8/even/1 |  |  |  |
| 004                  | 4800      |     |           | 004 | 7/even /2                 |     |          |  |  |  |
| 005                  | 9600      |     |           | 005 | 8/none/1                  |     |          |  |  |  |